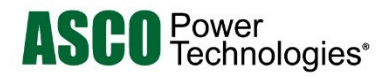

# Group G Controller for ASCO Automatic & Non-Automatic Transfer Switches

# **User's Guide**

381333-400 H 10/2018

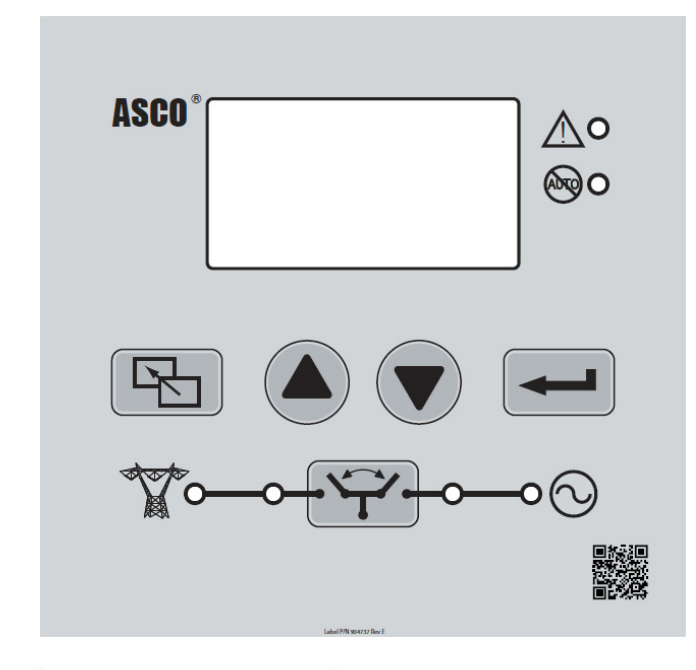

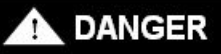

DANGER is used in this manual to warn of a hazard situation which, if not avoided, will result in death or serious injury.

# WARNING

WARNING is used in this manual to warn of a hazardous situation which, if not avoided, could result in death or serious injury.

# 

CAUTION is used in this manual to warn of a hazardous situation which, if not avoided, could result in minor or moderate injury.

To avoid severe equipment damage, the enginegenerator set must have automatic shutdown devices, and the electrical system must have protective devices.

Refer to the outline and wiring drawings provided with the transfer switch for all installation and connection details and accessories. Refer to the manual provided with the transfer switch for installation, functional testing, and troubleshooting.

#### **Table of Contents**

| OVERVIEW<br>Control Overview<br>Status Information<br>Source Acceptability<br>Screen Navigation<br>Sequence of Operation diagrams<br>3ATS<br>3ADTS<br>3NDTS<br>3NDTS                        | 2<br>3<br>3<br>4<br>5<br>6<br>7<br>8 |
|----------------------------------------------------------------------------------------------------|--------------------------------------|
| SETTINGS<br>Settings Overview<br>Change a Setting, Password<br>Voltage and Frequency<br>Timers<br>General<br>Features<br>Engine Exercisers<br>View Event Log<br>View Statistics, View About |                                      |
| SCREEN MESSAGES<br>Screen Messages and their Meanings<br>Control Messages and their Meanings                                                                                                | 20-21                                |
| DESCRIPTION of OPERATION<br>3ATS<br>3ADTS<br>3NTS<br>3NDTS                                                                                                    | 23-24<br>25-26<br>27-28<br>29-30     |
| OPTIONAL ACCESSORIES<br>Advanced Function Software Bundle<br>Current, Relay, and UPS Modules<br>Load Shed – Optional Accessory 30                                                           | 31<br>32<br>32                       |
| APPENDIX<br>Cover removal, DIP switches<br>Voltage adjustment and other settings<br>Logged Events<br>Event Causes and Statistics Kept                                                       |                                      |
| CALIFORNIA PROPOSITION 65 WARNING                                                                                                    | 37                                   |
| INDEX                                                                                                    |                                      |

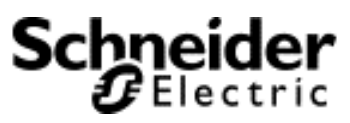

Group G Controller

The Group G Controller handles the sensing, timing, and control functions for Automatic and Non-Automatic Transfer Switches (3ATS, 3ADTS, 3NTS, 3NDTS). This microprocessor-based controller includes a user interface. All monitoring and control functions can be done with the enclosure door closed for convenience and safety. Voltage pickup and dropout settings and time delay settings can be made through a system of menus.

# **Control Overview**

The user interface includes a graphic display, control buttons, and indicator lights. Five buttons allow access to all monitoring, control, and settings functions. Six lights show status indication of source acceptability, transfer switch position, and alerts. The screens are arranged in three levels. Access to some screens require entering a password (indicated by a closed padlock symbol).

#### Up-down arrows buttons

The up and down arrow buttons are used to navigate the settings. These buttons also increase and decrease a value to modify a parameter while in the settings level screens.

#### Enter/save settings button (see page 9 for Are you sure? screen)

The enter/save settings button moves from the status level to the Main Menu level and other levels. It also is used to select a parameter and to enter or save a new setting.

#### **Escape button** (see page 9 for *Are you sure*? screen)

The escape button ignores a change and returns to the previous status level.

#### **Transfer button** (see page 9 for *Are you sure*? screen)

The transfer button has several functions. Refer to the control message (bottom line) on the control status / home screen. A closed padlock symbol indicates that a password must be entered (see page 9).

- transfer test function simulates a failure of the normal source.
- for a 3NTS and 3NDTS, press this button to transfer or retransfer the load.
- bypass timer function cancels an active time delay
- abort function cancels a pending operation (inphase transfer, for example)

#### Four transfer switch status lights (light is on when:)

- Normal source accepted (left light)
- Emergency source accepted (right light)
- Load on normal [transfer switch in normal position]
- Load on emergency [transfer switch in emergency position]

Alert light (light is on when:) Read the display for more information.

## Not in automatic light (light is on when:)

• Not in automatic mode (manual); blinking indicates transfer inhibit. For 3NTS and 3NDTS this light is <u>always</u> on, indicating that it is a manual transfer switch. If Feature 6DL is active, the light is on when the load is transferred to emergency.

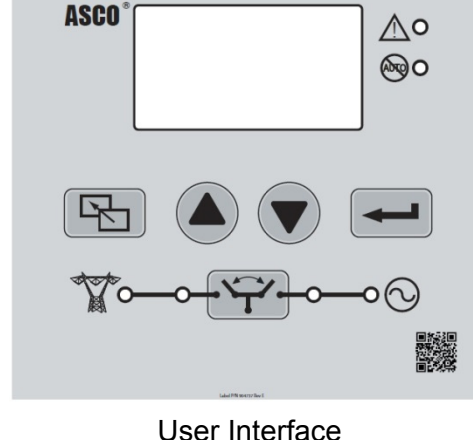

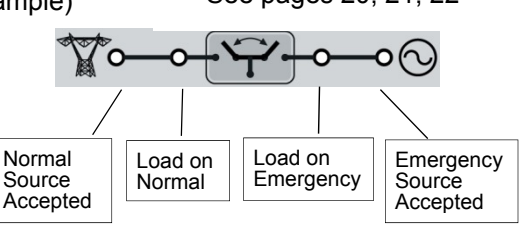

control message

message lines

for control status

See pages 20, 21, 22

## **Status Information**

The controller provides the status of both power sources (normal and emergency) and the position of the transfer switch. Press the up and down arrow buttons. No password is required to navigate through these screens.

#### **ATS Status Screen**

The ATS status is the home screen. It shows the present status of the ATS including: transfer sequence status, and running timers, status of connected source, and position of ATS. A control message appears below the status messages. The control message instructs the user on what action is available.

All other screens automatically return to the ATS Status screen (home screen) after five minutes of inactivity.

#### **Metering Screen**

One of several metering screens is provided (a factory setting). It shows the rms voltage and frequency readings of the power sources. If enabled, the voltage unbalance will also be displayed. If the current sensing option is provided, the load current is also displayed.

#### Alarm Screen

Active alarm message appear or *no active alarms*. A control message appears below the alarm message. If an active alarm must be acknowledged, the screen stays on until you press enter. Some alarms are self clearing.

#### **Controller Screen**

Controller information, name, location, present date and time appears. If an optional software key (dongle) is plugged into the controller, a key symbol is shown in upper right corner of this screen. Accessory 11BE is described on page 31.

#### Key indicates optional software key (dongle) installed (Accessory 11BE)

## Source Acceptability

(Feature 1C time delay is described on page 11.)

The controller considers a source <u>unacceptable</u> if <u>any</u> of these conditions are true:

- Any phase voltage of the source is less than the voltage dropout setting for more than the Feature 1C setting.
- Any phase voltage is greater than voltage trip setting for more than 3 seconds.
- Frequency of the source is less than the frequency dropout setting for more than Feature 1C setting.
- Frequency is greater than over-frequency trip setting for more than 3 seconds.
- The phase unbalance is greater than the unbalance dropout setting (only if enabled and 3 phase system).
- The phase rotation of the source does not match the reference phase rotation. (only if enabled and on 3 phase system).

The controller considers a source <u>acceptable</u> again when <u>all</u> these conditions are true:

- Each phase voltage is greater than the voltage pickup setting.
- Each phase voltage is less than over-voltage trip setting by more than 2% of nominal.
- The frequency of the source is greater than the frequency pickup setting.
- Frequency is less than the over-frequency trip setting by more than 2% of nominal.
- The phase unbalance is less than the unbalance pickup setting (only if enabled and 3 phase system).
- The phase rotation of the source matches the reference phase rotation. (only if enabled and on 3 phase system).

#### 3 message lines for ATS position other status

control message

## **Screen Navigation**

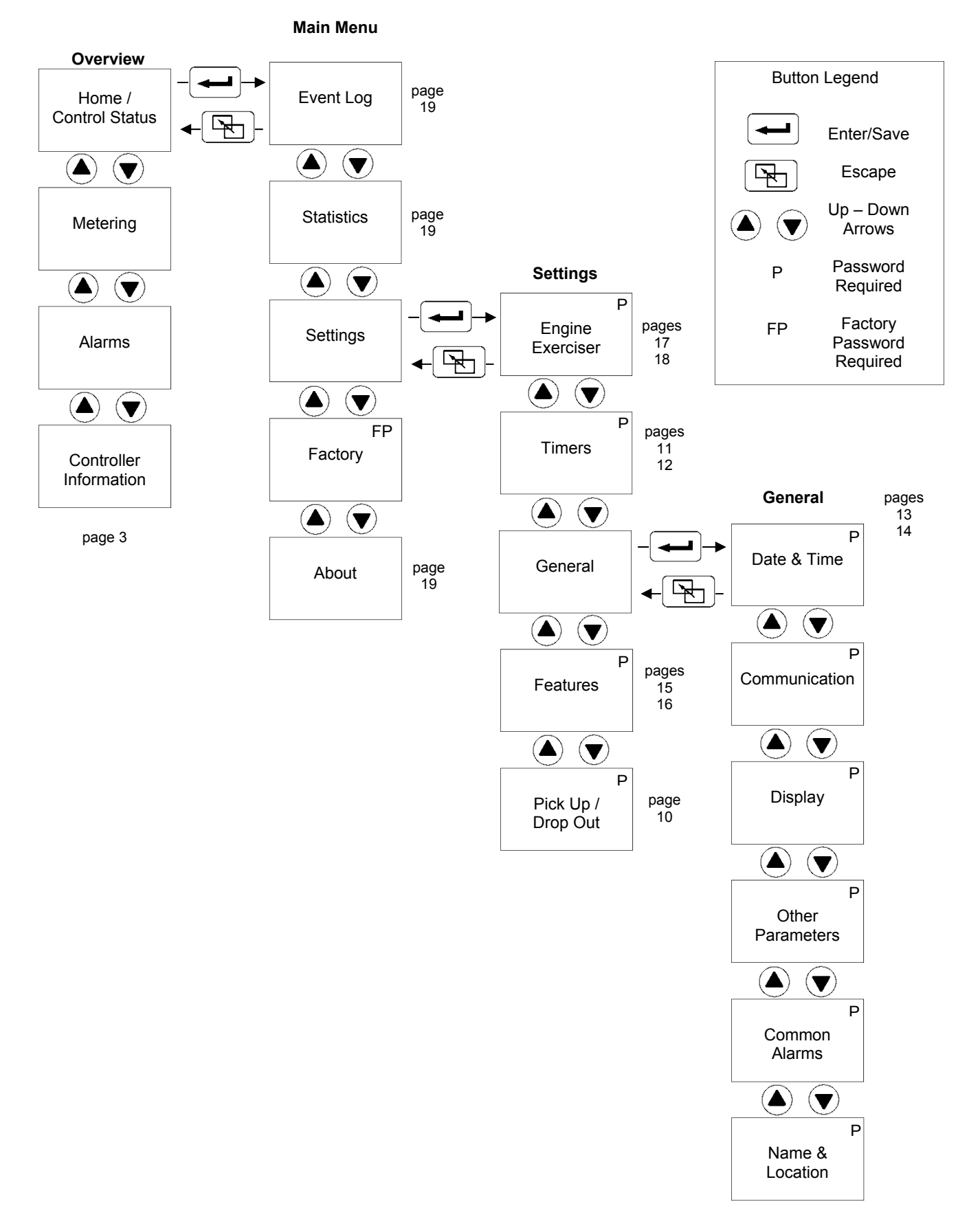

## **3ATS Sequence of Operation – Normal Source Failure**

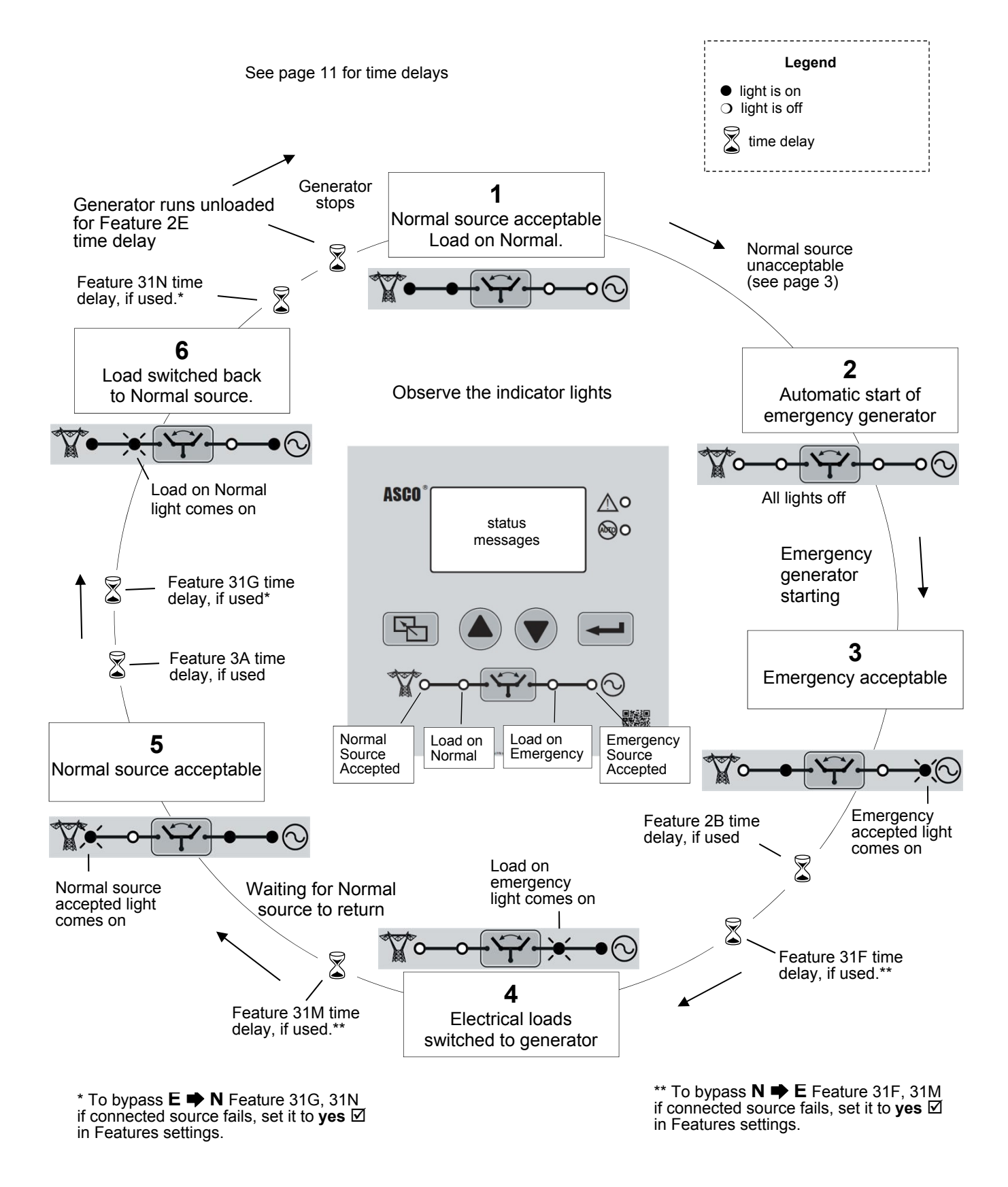

## **3ADTS Sequence of Operation – Normal Source Failure**

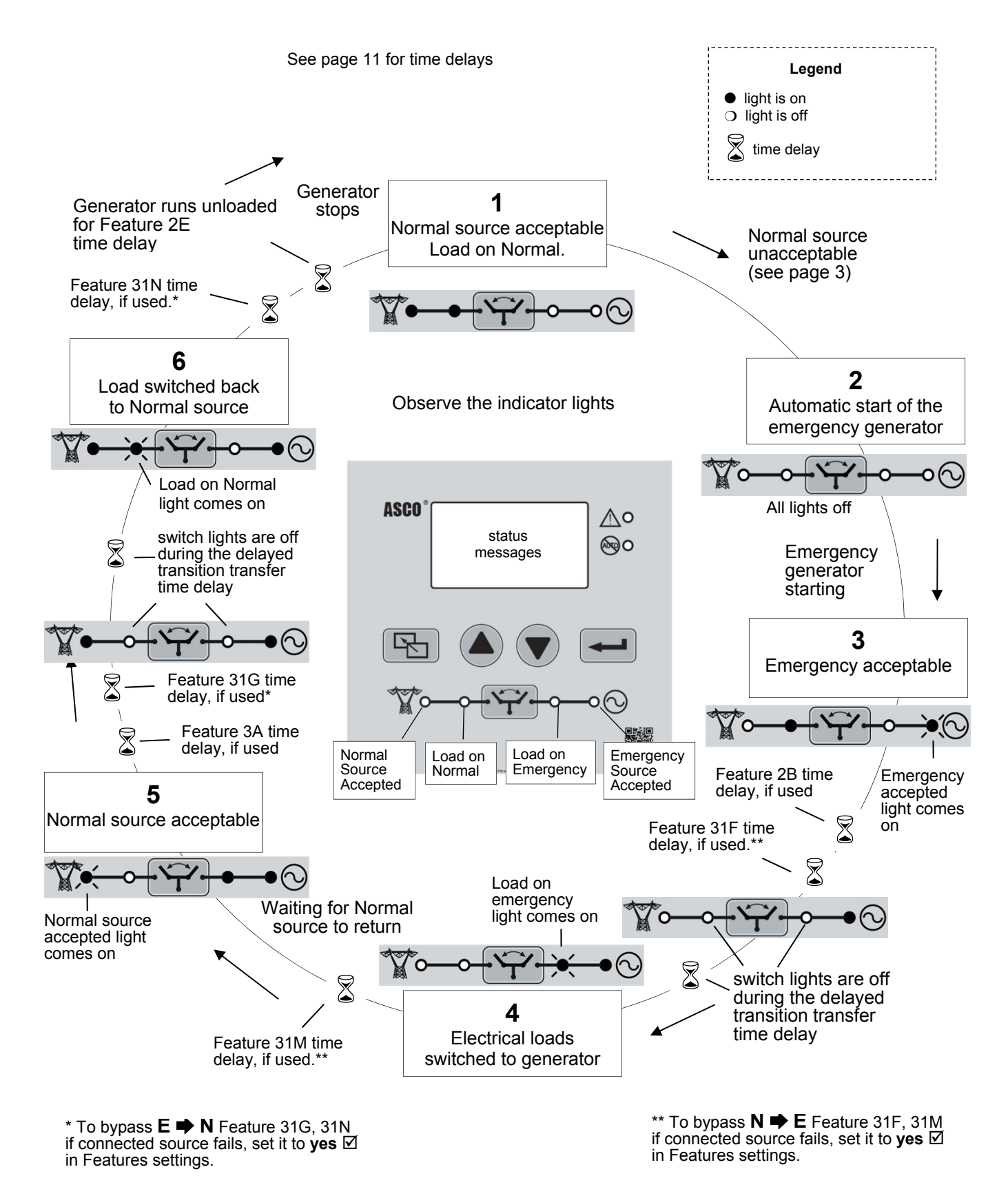

## **3NTS Sequence of Operation – Normal Source Failure**

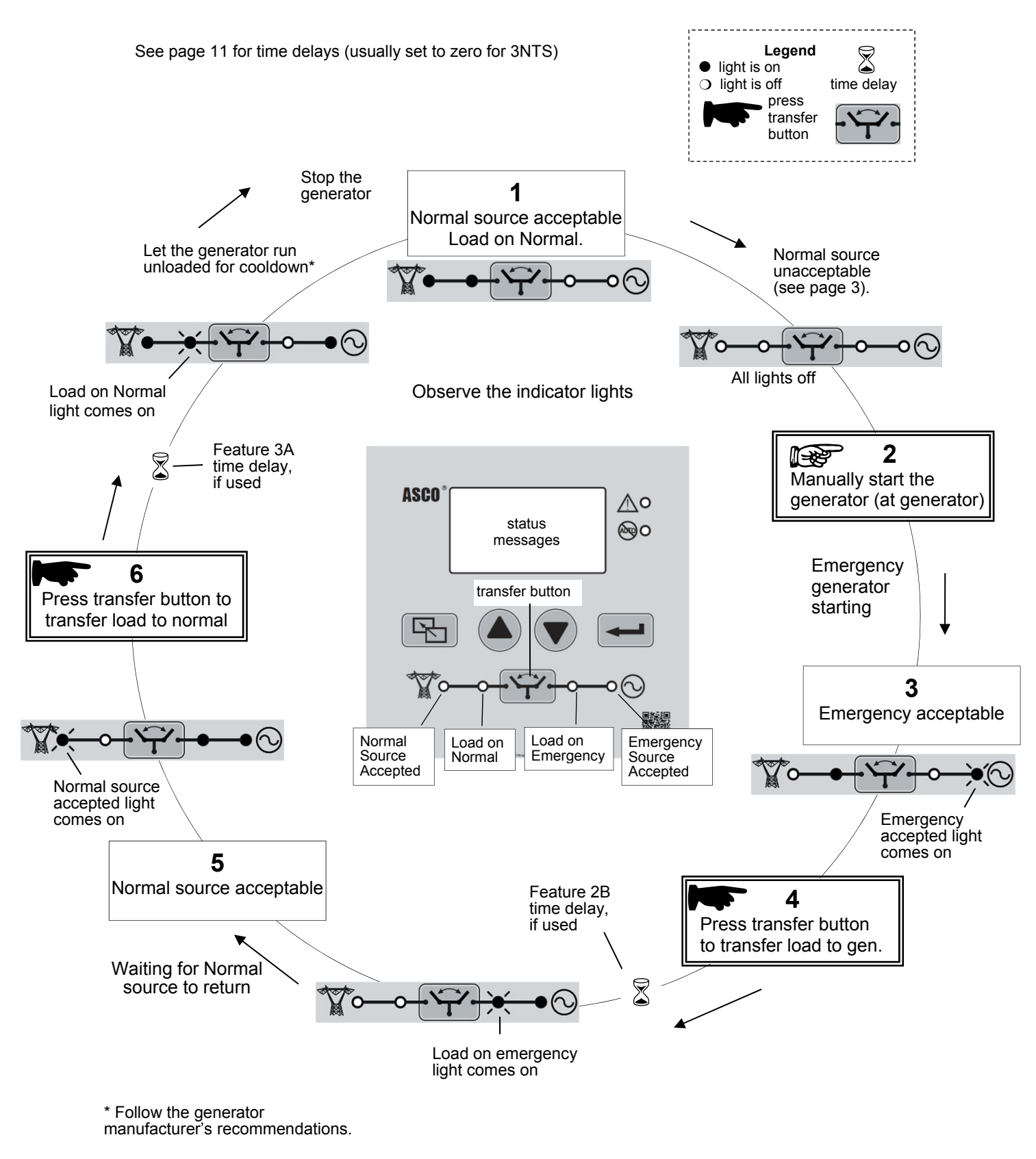

## **3NDTS Sequence of Operation– Normal Source Failure**

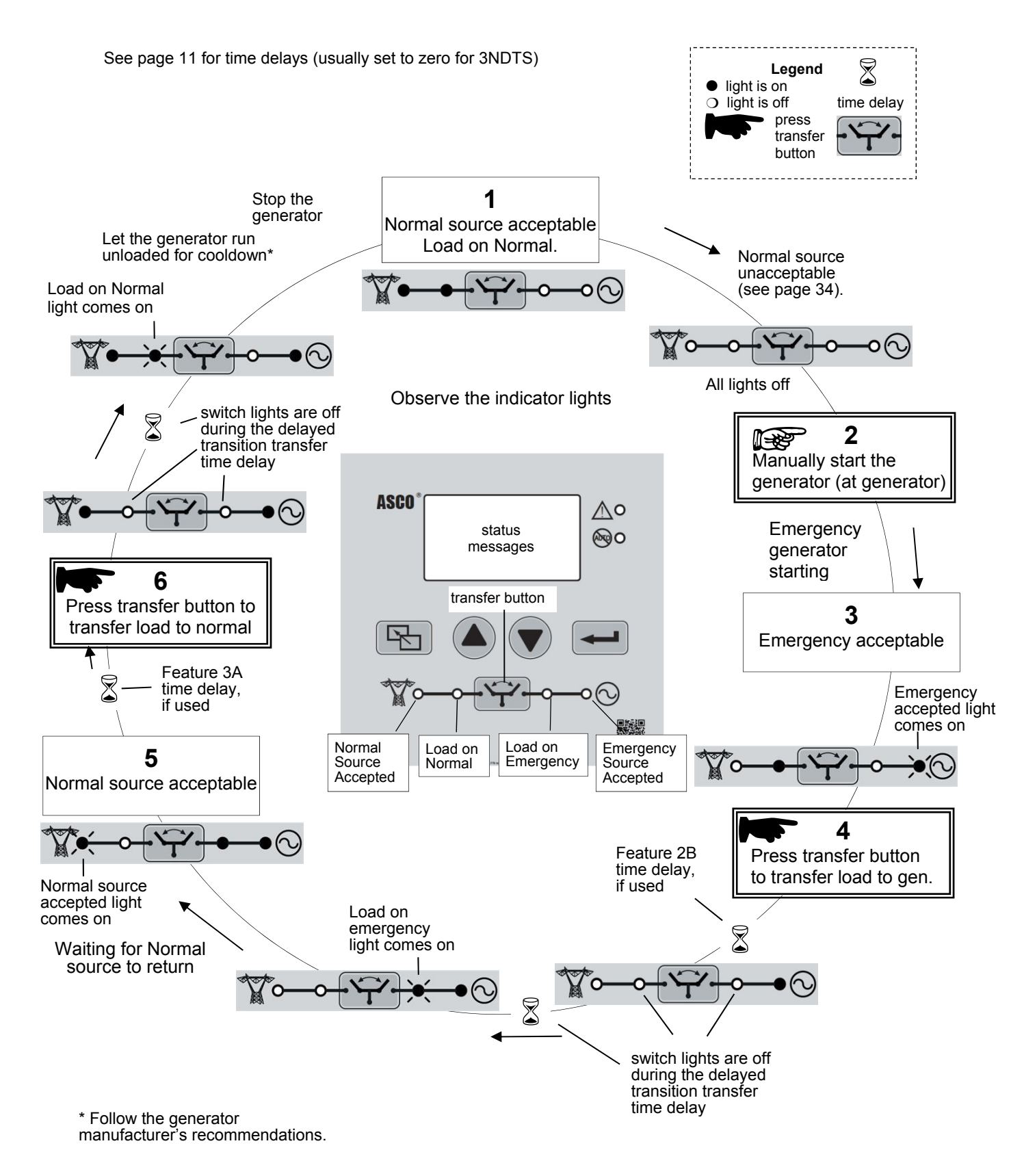

## Settings Overview (Main Menu ⇒ Settings)

#### NOTICE

Any indiscriminate change in these settings may affect the normal operation of the transfer switch. This change could allow the load circuits to remain connected to an inadequate source.

The settings can be displayed and changed from the user interface. Some settings may require a password.

- 1. On the ATS Status screen, press the enter/save button to display to the Main Menu screen.
- 2. On the **Main Menu** screen, press the up or down arrow buttons to select **Settings**, then press the enter/save button.
- 3. On the **Settings** screen, press the up or down arrow buttons to select a parameter, then press the enter/save button.

# **Change a Setting**

To change a setting in the controller:

- 1. Navigate to the settings screen that you want to change.
- 2. Press the enter/save settings button to start the first field blinking. If required, enter the password.
- 3. Press the up and down arrow buttons to change the flashing digit(s) or word, and press the enter/save settings button to move to the next field.
- 4. Repeat step 3 until all the fields have been entered.

NOTE If a field is blinking, information must be entered. The escape button will end the editing session.

## **Password** The default password is **1111** (see pages 13, 14).

If Enter Password displays, you must enter the correct password first.

Use the up and down arrow buttons to change the flashing digit of the password. Press the enter/save settings button to move to the next digit (left to right). The password is accepted when all four digits have been entered correctly and the enter/save settings button is pressed.

If Login Error Invalid Password displays, press the enter/save settings button to reenter the password.

You can now change the settings on the selected screen.

NOTE Once the password is entered, it will stay unlocked for 5 minutes so that you do not have to keep entering it. To save time, plan to make all your settings at one time.

If no password is desired, set the password to 0000. This password unlocks the controller so that anyone can change the settings without entering a password. To transfer the load, however, the *Are you sure?* screen appears.

#### Are you sure?

Once the correct password is entered, the controller stays unlocked for 5 minutes. During that time period if you press the transfer button, the *Are You Sure?* screen appears (instead of *Enter Password*). You can:

• press the enter/save button to confirm (commit) load transfer, or

• press the escape button to cancel the load transfer operation.

# Voltage and Frequency Settings (Main Menu ⇒ Settings ⇒ Pick Up / Drop Out)

Unless otherwise specified on the order, the voltage and frequency settings are set at the factory to the default values. If a setting must be changed, follow the procedure below. Some settings may require a password.

#### NOTICE

Any indiscriminate change in these settings may affect the normal operation of the transfer switch. This change could allow the load circuits to remain connected to an inadequate source.

| Description | Settings             | Default Setting<br>% of nominal | Adjustment Range increments of 1% | Display Screen<br>(see below) |
|-------------|----------------------|---------------------------------|-----------------------------------|-------------------------------|
|             | Dropout              | 85%                             | 70 to 98%                         | N Volt DO                     |
| Normal      | Pickup               | 90%                             | 85 to 100%                        | N Volt PU                     |
| Source      | Over Voltage Trip*   | off                             | off, 102 to 116%                  | N Volt OV                     |
| Voltage     | Unbalance Dropout    | 20%                             | 5 to 20%                          | N VUnb DO                     |
|             | Unbalance Pickup     | 10%                             | 3 to 18%                          | N VUNB PU                     |
| Emergency   | Dropout              | 75%                             | 70 to 98%                         | E Volt DO                     |
| Source      | Pickup               | 90%                             | 85 to 100                         | E Volt PU                     |
| Voltage     | Over Voltage Trip*   | off                             | off, 102 to 116%                  | E Volt OV                     |
| Normal      | Dropout              | 85%                             | 85 to 98%                         | N Freq DO                     |
| Source      | Pickup               | 86%                             | 86 to 100%                        | N Freq PU                     |
| Frequency   | Over Frequency Trip* | off                             | off, 101 to 111%                  | N Freq OF                     |
| Emergency   | Dropout              | 85%                             | 85 to 98%                         | E Freq DO                     |
| Source      | Pickup               | 95%                             | 86 to 100%                        | E Freq PU                     |
| Frequency   | Over Frequency Trip* | off                             | off, 101 to 111%                  | E Freq OF                     |

\* The Over Voltage and Over Frequency reset is fixed at 2% below the trip setting.

The voltage and frequency settings can be displayed and changed from the user interface. See the table above. Some settings may require a password.

- 1. On the **Main Menu** press the up or down arrow buttons to select **Settings**, then press the enter/save button to move to the **Settings** level of menus.
- 2. Press the up and down arrow buttons to highlight **Pickup / Dropout**, then press the enter/save settings button to move to the *PU/DO* display.
- 3. Then you can press the up and down arrow buttons to highlight the voltage and frequency settings screens. An overview explanation of the settings is listed below.

| Description                      | Explanation                                                                                                    |
|----------------------------------|----------------------------------------------------------------------------------------------------|
| Normal<br>Source<br>Voltage      | This screen shows dropout, pickup, and over-voltage trip settings for the normal source.<br>They are in percentage of the nominal voltage and volts rms.                 |
| Emergency<br>Source<br>Voltage   | This screen shows dropout, pickup, and over-voltage trip settings for the emergency source. They are in percentage of the nominal voltage and volts rms.                 |
| Normal<br>Source<br>Frequency    | This screen shows dropout, pickup, and over-frequency trip settings for the normal source.<br>They are in percentage of the nominal frequency and Hz.                    |
| Emergency<br>Source<br>Frequency | This screen shows dropout, pickup, and over-frequency trip settings for the emergency source. They are in percentage of the nominal frequency and Hz.                    |
| Normal<br>Voltage<br>Unbalance   | This screen shows normal source voltage unbalance. It only appears if voltage unbalance is enabled and the transfer switch is three phase. The values are in percentage. |

# **Timer Settings** (Main Menu ⇒ Settings ⇒ Timers)

Unless otherwise specified on the order, the timer (time delay) settings are set at the factory to the default values. If a setting must be changed, carefully follow the procedure on the next page. Some settings may require a password.

## NOTICE

Any indiscriminate change in these settings may affect the normal operation of the transfer switch. This change could allow the load circuits to remain connected to an inadequate source.

| Feature                | Timer                                             | Default Setting | Adjustment Range<br>1 sec. increments | Display Screen<br>(see next page) |
|------------------------|---------------------------------------------------|-----------------|---------------------------------------|-----------------------------------|
| 1C ①                   | override momentary<br>Normal source outages       | 3 seconds       | 0 to 6 sec<br>see NOTICE below        | N Fail (1C)                       |
| 1F                     | override momentary<br>Emergency source<br>outages | 4 seconds       | 0 to 6 sec<br>see NOTICE below        | E Fail (1F)                       |
| 20                     | transfer to Emergency<br>(if Normal fails)        | 0               | 0 to 60 min 59 sec                    | N ➡ E N Fail (2B)                 |
| 20                     | transfer to Emergency<br>(if just a test)         | 0               | 0 to 60 min 59 sec                    | N ➡ E Test (2B)                   |
| 2E                     | engine cooldown                                   | 5 minutes       | 0 to 60 min 59 sec                    | Cool Down (2E)                    |
| 24                     | Retransfer to Normal<br>(if Normal fails)         | 30 minutes      | 0 to 60 min 59 sec                    | E ➡ N N Fail (3A)                 |
| 34                     | Retransfer to Normal<br>(if just a test) ⑦        | 30 seconds      | 0 to 9 hours<br>59 min 59 sec         | E ➡ N Test (3A)                   |
| 31F                    | Normal to Emergency<br>pre-transfer signal        | 0               | 0 to 5 min 59 sec                     | N ➡ E PreX (31F)                  |
| 31G 3                  | Emergency to Normal<br>pre-transfer signal        | 0               | 0 to 5 min 59 sec                     | E ➡ N PreX (31G)                  |
| 31M                    | Normal to Emergency<br>post-transfer signal       | 0               | 0 to 5 min 59 sec                     | N ➡ E PosX (31M)                  |
| 31N                    | Emergency to Normal<br>post-transfer signal       | 0               | 0 to 5 min 59 sec                     | E ➡ N PosX (31N)                  |
| Inphase ④              | inphase transfer                                  | 1.5 seconds     | 0 to 3 sec                            | Inphase                           |
| Load 5 6<br>disconnect | delay transition transfer                         | 3 seconds       | 0 to 5 min 59 sec                     | LD Disconnect                     |
| Fail accept<br>maximum | failure to accept<br>Emergency source alarm       | 3 seconds       | 0 to 6 sec<br>see NOTICE below        | E Accept Fail                     |

① Standard adjustment up to 6 seconds (total power outage). See NOTICE below.

<sup>(2)</sup> To bypass Feature 31F if the Normal source fails, set bypass to yes in Features settings (page 15).

③ To bypass Feature 31G if the Emergency source fails, set bypass to yes in Features settings (page 15).

(1) This timer appears only on the display for a 3ATS or 3NTS. Allows time for generator to stabilize before initiating inphase transfer.

⑤ This timer appears only on the display for a 3ADTS or 3NDTS.

© To bypass load disconnect timer on source failures, set bypass to yes in Feature settings (page 15).

This timer is disabled on 3NTS and 3NDTS.

#### NOTICE

Feature 1C, 1F, and Fail accept maximum timers can be extended to 0 to 60 min 59 sec if an external 24 V dc power supply is included and the *External Battery* check box is selected (*General Settings*, *Other Parameters*, page 13). Accessory 1UP is available (page 32) if longer than 6 seconds is required.

## **Timer Settings** continued (Main Menu ⇒ Settings ⇒ Timers)

The timer (time delay) settings can be displayed and changed from the user interface. See the table on the previous page. Some settings may require a password.

- 1. On the **Main Menu** press the up and down arrow buttons to highlight **Settings**, then press the enter/save button to move to the **Settings** menus.
- 2. Press the up and down arrow buttons to highlight **Timers**, then press the enter/save settings button to move to the list of timers.
- 3. Then you can press the up and down arrow buttons to highlight the timer settings displays. An overview explanation of the settings is listed below.

| Display Screen    | Explanation                                                                                                    |
|-------------------|----------------------------------------------------------------------------------------------------|
| N Fail (1C)       | Momentary Normal source failure timer. It can be bypassed by pressing the transfer / bypass button.                                                                                                    |
| E Fail (1F)       | Momentary Emergency source failure timer.                                                                                                    |
| N ➡ E N Fail (2B) | Normal to Emergency transfer timer (when normal source fails). It can be bypassed by pressing the transfer / bypass button.                                                                                                    |
| N ➡ E Test (2B)   | Normal to Emergency transfer timer (when transfer button is pressed).                                                                                                    |
| Cool Down (2E)    | Engine cool down timer does not run if the load was not transferred. It cannot be bypassed.                                                                                                    |
| E ➡ N N Fail (3A) | Emergency to Normal retransfer timer (when normal source fails). It can be bypassed by pressing the transfer / bypass button.                                                                                                    |
| E ➡ N Test (3A)   | Emergency to Normal retransfer timer (when transfer button is pressed).                                                                                                    |
| N ➡ E PreX (31F)  | Normal to Emergency pre-transfer signal timer for external equipment. When this timer is running, the transfer can be aborted by pressing the transfer / bypass button. If the inphase feature is enabled, load transfer is prevented until the condition is met. To bypass Feature 31F if the Normal source fails, set bypass to yes in the Feature settings. |
| E ➡ N PreX (31G)  | Emergency to Normal pre-transfer signal timer for external equipment. If the inphase feature is enabled, load transfer is prevented until the condition is met. To bypass Feature 31G if the Emergency source fails, set bypass to yes in the Feature settings.                                                                                                |
| N ➡ E PosX (31M)  | Normal to Emergency post-transfer signal timer for external equipment. To bypass Feature 31M if the Emergency source fails, set it to yes ☑ in the Features settings.                                                                                                    |
| E ➡ N PosX (31N)  | Emergency to Normal post-transfer signal timer for external equipment. To bypass Feature 31N if the Normal source fails, set it to yes $\square$ in the Features settings.                                                                                                    |
| Inphase           | Inphase timer precedes inphase transfers, if provided. Not available for 3ADTS, 3NDTS.                                                                                                    |
| LD Disconnect     | Load disconnect timer only for 3ADTS, 3NDTS delayed-transition transfer switch.<br>The load is not connected to either source.                                                                                                    |
| E Accept Fail     | Failure to accept the Emergency source alarm timer turns on alert light when alarm expires                                                                                                    |

# **General Settings** (Main Menu ⇒ Settings ⇒ General)

Unless otherwise specified on the order, the general settings are set at the factory to the default values.

| Parameter       | Sub Level                   | Default<br>Setting | Adjustment Range              | Display Screen       |
|-----------------|-----------------------------|--------------------|-------------------------------|----------------------|
|                 | Time                        | hh:mm:ss           | 01-23:00 - 59:00-59           | hh:mm:ss             |
|                 | Date                        | day mm/dd/yy       | 01-12/01-31/00-99             | dav mm/dd/vv         |
|                 | Bato                        | aay mini aa yy     |                               | mm/dd/vv             |
|                 | Format                      | 211                |                               | vv/mm/dd             |
| Date & Time     | i onnat                     | 00                 | FU                            | dd/mm/yy             |
|                 |                             |                    | C                             | Off                  |
|                 | Davlight Savings Time       | Off                | Apr/Oct                       | Apr/Oct              |
|                 | Daylight Savings Time       | On                 | Mar/Nov                       | Mar/Nov              |
|                 |                             |                    | 115200                        | 115200               |
|                 |                             |                    | 57600                         | 57600                |
|                 |                             |                    | 38400                         | 38400                |
|                 | Baud Rate                   | 9600               | 10200                         | 10200                |
| Communication   |                             |                    | 19200                         | 19200                |
| – RS485 Port    |                             |                    | 9000                          | 9000<br>Off          |
| (optional       | Device Address (Devi Addr)  | 1                  |                               |                      |
| Accessory 11BE) | Device Address (Dev Addr)   |                    | 1 - 247                       | 1 - 247              |
| , ,             |                             |                    | AscoBusii                     | ASCOBUSII            |
|                 | Protocol ①                  | ASCOBUSII          | AscoBusi                      | AscoBusi             |
|                 |                             |                    | Modbus                        | Modbus               |
|                 | Emulate Grp1 @              | no                 | yes ⊠ or no ⊔                 | ⊡ or ⊔               |
|                 |                             |                    | English                       | English              |
|                 |                             |                    | Chinasa                       | Korean               |
|                 |                             |                    | Turkich                       | Turkish              |
|                 | Language                    | English            | Russian                       | Russian              |
|                 |                             |                    | German                        | German               |
|                 |                             |                    | Italian                       | Italian              |
|                 |                             |                    | Portuguese                    | Portuguese           |
| Display         |                             |                    | French Canadian               | French CAN           |
| Display         |                             |                    | French                        | French               |
|                 |                             |                    | Spanish                       | Spanish              |
|                 | Contrast                    | 15                 | 1 to 20                       | 1 to 20              |
|                 | Backlight                   | On                 | On, Off, 1 to 59 min          | On, Off, 1 to 59 min |
|                 |                             |                    | Vab/bc/ca                     | Vab/bc/ca            |
|                 | Volt Label                  | Vab/bc/ca          | Uab/bc/ca                     | Uab/bc/ca            |
|                 |                             |                    | Uuv/vw/wu                     | Uuv/vw/wu            |
|                 | Source 1/2 3                | no                 | yes ⊠ or no 🛛                 | ⊠ or 🗆               |
|                 | Password                    | 1111               | a-z, A-Z, 0-9, 4 characters   | * * * *              |
| Other           | External Battery            | no                 | yes ⊠ or no □                 | 🗹 or 🗆               |
| Other           | Current Sensing (accessory) | Off                | Off, 1CT, 2CT, 3CT            | Off, 1CT, 2CT, 3CT   |
| Parameters      | CT Ratio                    | 400:5              | 50 - 4000:5                   | 50 - 4000:5          |
|                 | Clear Events (accessory)    |                    |                               |                      |
| Common Alarms   | TS on Emergency             | no                 | ves 🗹 or no 🗆                 | ⊠ or □               |
|                 | Normal Failure              | no                 | ves 🗹 or no 🗆                 | ⊠ or □               |
|                 | Emergency Failure           | no                 |                               |                      |
|                 | Loss E when on E            | no                 |                               |                      |
|                 | E Accept Fail               | no                 |                               |                      |
|                 |                             | no                 |                               |                      |
|                 |                             | 110                |                               |                      |
|                 |                             | 110                |                               |                      |
| Name & Location | Name                        |                    | a-z, A-z, U-9, space, 20 char |                      |
|                 | Location                    |                    | a-z, A-Z, 0-9, space, 20 char |                      |

① For connectivity to the Group G Controller via Modbus, refer to 381339-310.

<sup>(2)</sup> When *Emulate Grp1* box is checked, baud rate is 9600 and protocol is AscoBusII.

③ Source 1/2 only available for English language.

( Load Disconnected appears only on the display for a 3ADTS, 3NDTS.

⑤ The alert light also turns on for common alarms

# **General Settings** continued (Main Menu ⇒ Settings ⇒ General)

The general settings can be displayed and changed from the user interface. See the table on the previous page. If a setting must be changed follow the procedure below. Some settings may require a password.

- 1. From the **Main Menu** press the up and down arrow buttons to highlight **Settings**, then press the enter/save button to move to the **Settings** menus.
- 2. Press the up and down arrow buttons to highlight **General**, then press the enter/save settings button to move to the list of general settings.
- 3. Then you can press the up and down arrow buttons to highlight the general settings displays. An overview explanation of the settings is listed below.

| Parameter                            | Explanation                                                                                                    |
|--------------------------------------|----------------------------------------------------------------------------------------------------|
| Date & Time                          | This screen allows the user to change the time, date, date format, and daylight savings time.                                                                                                    |
| Communication<br>(Accessory<br>11BE) | If optional Accessory 11BE was ordered, this screen allows the user to configure the RS485 communication port. The baud rate can be set off, 9600 – 115200. The address can be set 1 to 247. See the Appendix for setting DIP switches S7 and S8. S7 sets the terminating resistor; S8 sets 2 wire or 4 wire.                                                                                                    |
| Display                              | This screen selects the language for messages (English is the default language). Screen contrast can be set. Three voltage phase labels can be set. Source 1/2 (S1/S2) can be set instead of Normal and Emergency (N/E).                                                                                                    |
| Other<br>Parameters                  | This screen allows the user to change the password (default password is 1111).<br>There is a setting for an external battery (if connected) for Feature 1C or 1F extended time range.<br>If the optional current sensing module is installed, current sensing should be set for single phase or three phase. The current transformer (CT) ratio should be set for the ampere size of the transfer switch (refer to the label on the CT used). <b>See current transformer WARNING below.</b><br>All events can be cleared from the controller, if desired. |
|                                      | This screen shows selected alarm conditions. If enabled, the alarm condition will turn on the alert indicator and deenergize the configured common alarm output relays (OP1, and optional OP2, OP3) for external monitoring.                                                                                                    |
|                                      | TS on Emergency-active when TS is connected to the Emergency source                                                                                                    |
|                                      | Normal Failure-active when the power on the Normal source does not meet acceptability requirements                                                                                                    |
| Common                               | Emergency Failure-active when the power on the Emergency source does not meet<br>acceptability requirements                                                                                                    |
| Alams                                | Loss E when on E-active when there is a loss of Emergency when connected to<br>Emergency.                                                                                                    |
|                                      | E Accept Fail-active when Emergency fails to become acceptable before the timer expires                                                                                                    |
|                                      | Engine Input-(only available when Accessory 30 is not being used) active when the external alarm signal to the engine input is active                                                                                                    |
|                                      | Load Disconnect-(for Delayed Transition Switches only) active when the TS is disconnected from both sources                                                                                                    |
| Name &<br>Location                   | This screen allows the user to enter a name and location of the Transfer Switch (maximum 20 alphanumeric characters each). If communication is used, the name and location is exported (for ASCO bus II protocol name has an 8 character limit).<br>The name & location parameter is not available (disabled) if English language is not selected.                                                                                                    |

## WARNING

Never leave an open secondary circuit of a current transformer. Dangerous voltage can cause shocks, burns, and/or death. When disconnected always install a shorting jumper between the current transformer terminals.

# **Features Settings** (Main Menu ⇔ Settings ⇒ Features)

Unless otherwise specified on the order, the features settings are set at the factory to the default values. If a setting must be changed follow the procedure on the next page. Some settings may require a password.

#### NOTICE

Any indiscriminate change in these settings may affect the normal operation of the transfer switch. This change could allow the load circuits to remain connected to an inadequate source.

| Bypass Normal to Emergency transfer<br>Feature 31 upon<br>connected source failure       no       yes ☑ or no □       BP N → E F31 N Fail         Bypass Emergency to Normal transfer<br>Feature 31 upon connected source<br>failure       no       yes ☑ or no □       BP E → N F31 E Fail         Commit to transfer       no       yes ☑ or no □       BP E → N F31 E Fail         Commit to transfer       no       yes ☑ or no □       BP DTTS Src Fail         upon a source failure ①       no       yes ☑ or no □       Inphase On         Load Shed Inphase enable ②       no       yes ☑ or no □       Load Shed Inphase On         Load Shed Inphase enable ③       no       yes ☑ or no □       Fail Accept Timer         Reture 17 Eature 17 Imer       no       yes ☑ or no □       Fail Accept Timer         External Feature 6B       no       yes ☑ or no □       Feature 6B         External Feature 6B       no       yes ☑ or no □       Feature 6B         External Feature 71       no       yes ☑ or no □       Feature 6B         Serial Feature 71 enable       no       yes ☑ or no □       Voit Unbalance         Phase Rotation⑦       disabled       Disabled, ABC or CBA       Phase Rotation         Phase Rotation⑦       yes ☑ or no □       NR2       NR2       NR2         Relay Expansi                                                                                                    | Feature                                                                            | Default Setting | Adjustment Range     | Display Screen<br>(see next page) |
|----------------------------------------------------------------------------------------------------|------------------------------------------------------------------------------------|-----------------|----------------------|-----------------------------------|
| Bypass Emergency to Normal transfer<br>Feature 31 upon connected source<br>failure       no       yes ∅ or no □       BP E → N F31 E Fail         Commit to transfer<br>upon a source failure ①       no       yes ∅ or no □       Commit Transfer         Bypass delayed-transition transfer<br>upon a source failure ①       no       yes ∅ or no □       BP DTTS Src Fail         Inphase monitor enable ②       no       yes ∅ or no □       Inphase On         Load Shed Inphase enable ③       no       yes ∅ or no □       Fail Accept Timer         no       yes ∅ or no □       Fail Accept Timer       no       yes ∅ or no □       Fail Accept Timer         External Feature 17 ③       no       yes ∅ or no □       Ext. Feature 6B       Ext. Feature 6DL         Serial Feature 17 able       no       yes ∅ or no □       Serial Feature 17         Normal Voltage Unbalance enable       no       yes ∅ or no □       Serial Feature 17         Normal Voltage Unbalance enable       no       yes ∅ or no □       Volt Unbalance         Phase Rotation⑦       disabled       Disabled, ABC or CBA       Phase Rotation         yes ∅ or no □       NR2       no       yes ∅ or no □       NR2         Controller Output contact OP1       no       yes ∅ or no □       NR2         no       yes ∅ or no □                                                                                                    | Bypass Normal to Emergency transfer<br>Feature 31 upon<br>connected source failure | no              | yes ⊠ or no □        | BP N ➡ E F31 N Fail               |
| Commit to transfer       no       yes ☑ or no □       Commit Transfer         Bypass delayed-transition transfer       no       yes ☑ or no □       BP DTTS Src Fail         Inphase monitor enable ②       no       yes ☑ or no □       Inphase On         Load Shed Inphase enable ③       no       yes ☑ or no □       Load Shed Inphase On         External Feature 6B       no       yes ☑ or no □       Fail Accept Timer         External Feature 77 ③       no       yes ☑ or no □       Ext. Feature 6B         External Feature 17 ③       no       yes ☑ or no □       Feature 6B         Serial Feature 17 ③       no       yes ☑ or no □       Feature 6DL         Serial Feature 17 enable       no       yes ☑ or no □       Serial Feature 17         Normal Voltage Unbalance enable⑦       no       yes ☑ or no □       Volt Unbalance         Phase Rotation⑦       disabled       Disabled, ABC or CBA       Phase Rotation         Yes       yes ☑ or no □       Not In Auto       Not In Auto         no       yes ☑ or no □       Not In Auto       Not In Auto         gelect one)       no       yes ☑ or no □       Not In Auto         no       yes ☑ or no □       Not In Auto       Not In Auto         no       yes ☑ or no                                                                                                    | Bypass Emergency to Normal transfer<br>Feature 31 upon connected source<br>failure | no              | yes ⊠ or no □        | BP E ➡ N F31 E Fail               |
| Bypass delayed-transition transfer<br>upon a source failure ①       no       yes ∅ or no □       BP DTTS Src Fail         Inphase monitor enable ②       no       yes ∅ or no □       Inphase On         Load Shed Inphase enable ③       no       yes ∅ or no □       Load Shed Inphase On         External Feature 6B       no       yes ∅ or no □       Fail Accept Timer         External Feature 6B       no       yes ∅ or no □       Ext. Feature 6B         External Feature 17 ③       no       yes ∅ or no □       Ext. Feature 6B         Serial Feature 17 enable       no       yes ∅ or no □       Feature 6DL         Serial Feature 17 enable       no       yes ∅ or no □       Volt Unbalance         Emergency Voltage Unbalance enable⑦       no       yes ∅ or no □       Volt Unbalance         Phase Rotation⑦       disabled       Disabled, ABC or CBA       Phase Rotation         Yes       yes ∅ or no □       Feature 31       Not In Auto         Relay Expansion Module ④ ⑤       yes ∅ or no □       Not In Auto         No       yes ∅ or no □       Not In Auto       NR2         (select one)       no       yes ∅ or no □       NR2         No       yes ∅ or no □       NR2       Not In Auto         No       yes ∅ or no □                                                                                                    | Commit to transfer                                                                 | no              | yes 🗹 or no 🗆        | Commit Transfer                   |
| Inphase monitor enable ②       no       yes ☑ or no □       Inphase On         Load Shed Inphase enable ③       no       yes ☑ or no □       Load Shed Inphase         Fail Accept Timer       no       yes ☑ or no □       Fail Accept Timer         External Feature 6B       no       yes ☑ or no □       Ext. Feature 6B         External Feature 17 ③       no       yes ☑ or no □       Ext. Feature 6B         Serial Feature 17 @       no       yes ☑ or no □       Feature 6DL         Serial Feature 17 enable       no       yes ☑ or no □       Serial Feature 17         Normal Voltage Unbalance enable       no       yes ☑ or no □       Volt Unbalance         Emergency Voltage Unbalance enable⑦       no       yes ☑ or no □       Volt Unbalance         Phase Rotation⑦       disabled       Disabled, ABC or CBA       Phase Rotation         Yes       Yes ☑ or no □       Common Alarm ④         (select one)       no       yes ☑ or no □       Not In Auto         No       yes ☑ or no □       Not In Auto       No         Relay Expansion Module ④ ⑤       no       yes ☑ or no □       Not In Auto         No       yes ☑ or no □       Not In Auto       No       Yes ☑ or no □       Not In Auto         Relay Expansion                                                                                                    | Bypass delayed-transition transfer<br>upon a source failure ①                      | no              | yes ⊠ or no □        | BP DTTS Src Fail                  |
| Load Shed Inphase enable ②       no       yes ☑ or no □       Load Shed Inphase         Fail Accept Timer       no       yes ☑ or no □       Fail Accept Timer         External Feature 6B       no       yes ☑ or no □       Ext. Feature 6B         External Feature 17 ③       no       yes ☑ or no □       Ext. Feature 6B         Serial Feature 17 enable       no       yes ☑ or no □       Feature 6DL         Serial Feature 17 enable       no       yes ☑ or no □       Serial Feature 17         Normal Voltage Unbalance enable       no       yes ☑ or no □       Serial Feature 17         Normal Voltage Unbalance enable       no       yes ☑ or no □       Volt Unbalance         Phase Rotation⑦       disabled       Disabled, ABC or CBA       Phase Rotation         (select one)       no       yes ☑ or no □       NR2         no       yes ☑ or no □       NR2       Not In Auto         Not pes ☑ or no □       NR2       no       yes ☑ or no □       Not In Auto         Relay Expansion Module ④ ⑤       yes ☑ or no □       Not In Auto       No       yes ☑ or no □       Not In Auto         No yes ☑ or no □       no       yes ☑ or no □       Not In Auto       No       No       No         Relay Expansion Module ④ ⑥                                                                                                    | Inphase monitor enable 2                                                           | no              | yes ⊠ or no 🛛        | Inphase On                        |
| Fail Accept Timer       no       yes Ø or no □       Fail Accept Timer         External Feature 6B       no       yes Ø or no □       Ext. Feature 6B         External Feature 17 ③       no       yes Ø or no □       Ext. Feature 17         Feature 6DL enable       no       yes Ø or no □       Feature 17         Serial Feature 17 enable       no       yes Ø or no □       Serial Feature 17         Normal Voltage Unbalance enable       no       yes Ø or no □       Volt Unbalance         Phase Rotation⑦       disabled       Disabled, ABC or CBA       Phase Rotation         Phase Rotation⑦       ges Ø or no □       Feature 31         Controller Output contact OP1<br>(select one)       no       yes Ø or no □       Not In Auto         no       yes Ø or no □       Not In Auto       no       yes Ø or no □       Not In Auto         Relay Expansion Module ④ ⑤       yes Ø or no □       Not In Auto       no       yes Ø or no □       Not In Auto         no       yes Ø or no □       Not In Auto       no       yes Ø or no □       Not In Auto         Relay Expansion Module ④ ⑤       no       yes Ø or no □       Not In Auto       no       yes Ø or no □       Not In Auto         Not patter cone)       no       yes Ø or no □                                                                                                    | Load Shed Inphase enable 2                                                         | no              | yes 🗹 or no 🗆        | Load Shed Inphase                 |
| External Feature 6B       no       yes Ø or no       Ext. Feature 6B         External Feature 17 ③       no       yes Ø or no       Ext. Feature 17         Feature 6DL enable       no       yes Ø or no       Feature 6DL         Serial Feature 17 enable       no       yes Ø or no       Serial Feature 17         Normal Voltage Unbalance enable       no       yes Ø or no       Serial Feature 17         Normal Voltage Unbalance enable       no       yes Ø or no       Volt Unbalance         Emergency Voltage Unbalance enable       no       yes Ø or no       Volt Unbalance         Phase Rotation        yes       yes Ø or no       Volt Unbalance         Phase Rotation        yes       yes Ø or no       Feature 31         Controller Output contact OP1<br>(select one)       yes       yes Ø or no       Not In Auto         no       yes Ø or no       Not In Auto       no       yes Ø or no       NR2         Relay Expansion Module ④ ⑤       yes       yes Ø or no       Not In Auto       Not In Auto         no       yes Ø or no       Secture 31       Not In Auto         Relay Expansion Module ④ ⑥       no       yes Ø or no       Not In Auto         No       yes Ø or no       Secture 31       <                                                                                                    | Fail Accept Timer                                                                  | no              | yes 🗹 or no 🗆        | Fail Accept Timer                 |
| External Feature 17 ③       no       yes Ø or no □       Ext. Feature 17         Feature 6DL enable       no       yes Ø or no □       Feature 6DL         Serial Feature 17 enable       no       yes Ø or no □       Serial Feature 17         Normal Voltage Unbalance enable       no       yes Ø or no □       Volt Unbalance         Emergency Voltage Unbalance enable⑦       no       yes Ø or no □       Volt Unbalance         Phase Rotation⑦       disabled       Disabled, ABC or CBA       Phase Rotation         Vels Ø or no □       yes Ø or no □       Feature 31         Controller Output contact OP1<br>(select one)       no       yes Ø or no □       Not In Auto         no       yes Ø or no □       Not In Auto       Not In Auto         no       yes Ø or no □       Not In Auto       No         gelect one)       no       yes Ø or no □       NR2         no       yes Ø or no □       NR2       No         Qutput contact OP2<br>(select one)       no       yes Ø or no □       NR2         no       yes Ø or no □       NR2       No       Ne         Not uput contact OP3<br>(select one)       no       yes Ø or no □       Not In Auto         no       yes Ø or no □       Ne       Ne       Ne <td>External Feature 6B</td> <td>no</td> <td>yes ⊠ or no 🗆</td> <td>Ext. Feature 6B</td>                                                                                                    | External Feature 6B                                                                | no              | yes ⊠ or no 🗆        | Ext. Feature 6B                   |
| Feature 6DL enable       no       yes Ø or no       Feature 6DL         Serial Feature 17 enable       no       yes Ø or no       Serial Feature 17         Normal Voltage Unbalance enable       no       yes Ø or no       Volt Unbalance         Emergency Voltage Unbalance enable       no       yes Ø or no       Volt Unbalance         Phase Rotation       disabled       Disabled, ABC or CBA       Phase Rotation         Phase Rotation       yes       yes Ø or no       Feature 31         Controller Output contact OP1<br>(select one)       no       yes Ø or no       NR2         no       yes Ø or no       Not In Auto         no       yes Ø or no       NR2         no       yes Ø or no       NR2         no       yes Ø or no       NR2         no       yes Ø or no       NR2         no       yes Ø or no       NR2         Not In Auto       no       yes Ø or no       NR2         Not In Auto       no       yes Ø or no       NR2         (select one)       no       yes Ø or no       Not In Auto         No       yes Ø or no       Soutput contact OP3       no       yes Ø or no       NR2         (select one)       no       yes Ø or no </td <td>External Feature 17 3</td> <td>no</td> <td>yes 🗹 or no 🗆</td> <td>Ext. Feature 17</td>                                                                                                    | External Feature 17 3                                                              | no              | yes 🗹 or no 🗆        | Ext. Feature 17                   |
| Serial Feature 17 enablenoyes 🗹 or no □Serial Feature 17Normal Voltage Unbalance enablenoyes 🖾 or no □Volt UnbalanceEmergency Voltage Unbalance enablenoyes 🖾 or no □Volt UnbalancePhase RotationdisabledDisabled, ABC or CBAPhase RotationPhase Rotationyesyes 🖄 or no □Feature 31Controller Output contact OP1<br>(select one)noyes 🖄 or no □Common Alarm ④noyes 🖄 or no □Not In Autonoyes 🖄 or no □Not In Autonoyes 🖄 or no □Not In Autonoyes 🖄 or no □Feature 31Relay Expansion Module ④ ⑤<br>(select one)noyes 🖄 or no □NR2noyes 🖄 or no □Not In Autonoyes 🖄 or no □Not In Autonoyes 🖄 or no □Not In AutoNot pact or noyes 🖄 or no □Not In AutoNot pact or noyes 🖄 or no □Not In Autonoyes 🖄 or no □1Gnoyes 🖄 or no □Common AlarmOutput contact OP3<br>(select one)noyes 🖄 or no □Not In AutoNot pace or noyes 🖄 or no □Not In AutoManual DTTS ⑥noyes 🖄 or no □ManualNord Discomport Borowari Modenoyes 🖄 or no □ManualNord Discomport Borowari Modenoyes 🖄 or no □Manual                                                                                                    | Feature 6DL enable                                                                 | no              | yes 🗹 or no 🗆        | Feature 6DL                       |
| Normal Voltage Unbalance enablenoyes Ø or no □Volt UnbalanceEmergency Voltage Unbalance enablenoyes Ø or no □Volt UnbalancePhase RotationdisabledDisabled, ABC or CBAPhase RotationPhase Rotationyesyes Ø or no □Feature 31Controller Output contact OP1<br>(select one)noyes Ø or no □Common Alarm ④noyes Ø or no □NR2Not In Autonoyes Ø or no □Not In AutoRelay Expansion Module ④ ⑤<br>(select one)yes Ø or no □NR2Notiput contact OP2<br>(select one)noyes Ø or no □NR2Notiput contact OP2<br>(select one)noyes Ø or no □NR2Notiput contact OP3<br>(select one)noyes Ø or no □Not In AutoNotiput contact OP3<br>(select one)noyes Ø or no □Not In AutoNotiput contact OP3<br>(select one)noyes Ø or no □Seature 31Notiput contact OP3<br>(select one)noyes Ø or no □Not In AutoNotiput contact OP3<br>(select one)noyes Ø or no □NR2Notiput contact OP3<br>(select one)noyes Ø or no □NR2Nanual DTTS ⑥<br>Nanual DTTS ⑥noyes Ø or no □Not In AutoNanual DTTS ⑥noyes Ø or no □ManualNot Discource Modenoyes Ø or no □Manual                                                                                                    | Serial Feature 17 enable                                                           | no              | yes 🗹 or no 🗆        | Serial Feature 17                 |
| Emergency Voltage Unbalance enablenoyes I or no IVolt UnbalancePhase RotationdisabledDisabled, ABC or CBAPhase RotationController Output contact OP1<br>(select one)noyes I or no IFeature 31noyes I or no ICommon Alarm ④noyes I or no INR2noyes I or no INot In Autonoyes I or no INot In AutoRelay Expansion Module ④ ⑤yesyes I or no ICommon AlarmOutput contact OP2<br>(select one)noyes I or no INR2noyes I or no INR2Not In Autonoyes I or no INR2Not uput contact OP2<br>(select one)noyes I or no INR2noyes I or no INot In Autonoyes I or no INot In Autonoyes I or no INot In Autonoyes I or no INot In Autonoyes I or no INot In Autonoyes I or no INot In Autonoyes I or no INot In Autonoyes I or no ICommon AlarmNotuput contact OP3<br>(select one)noyes I or no INR2Nanual DTTS ⑥noyes I or no INot In AutoNanual DTTS ⑥noyes I or no IManualNanual DTTS ⑧noyes I or no IManual                                                                                                    | Normal Voltage Unbalance enable                                                    | no              | yes 🗹 or no 🗆        | Volt Unbalance                    |
| Phase Rotation⑦       disabled       Disabled, ABC or CBA       Phase Rotation         Controller Output contact OP1<br>(select one)       yes       yes Ø or no □       Feature 31         No       yes Ø or no □       Common Alarm ④         no       yes Ø or no □       NR2         no       yes Ø or no □       Not In Auto         no       yes Ø or no □       Feature 31         Relay Expansion Module ④ ⑤       yes       yes Ø or no □       Common Alarm         Output contact OP2<br>(select one)       no       yes Ø or no □       NR2         no       yes Ø or no □       Not In Auto       NR2         no       yes Ø or no □       NR2       NR2         (select one)       no       yes Ø or no □       Not In Auto         no       yes Ø or no □       Not In Auto       Not In Auto         Relay Expansion Module ④ ⑤       no       yes Ø or no □       Not In Auto         Not uput contact OP3<br>(select one)       no       yes Ø or no □       Common Alarm         Not uput contact OP3<br>(select one)       no       yes Ø or no □       NR2         No       yes Ø or no □       NR2       NR2       NR2         No       yes Ø or no □       NR2       NR2       NR2                                                                                                    | Emergency Voltage Unbalance enable?                                                | no              | yes 🗹 or no 🗆        | Volt Unbalance                    |
| Controller Output contact OP1<br>(select one)yesyesyesonFeature 31noyesor noCommon Alarm ④noyesor noNR2noyesor noNot In AutoRelay Expansion Module ④ ⑤noyesor noFeature 31Output contact OP2<br>(select one)noyesor noNR2noyesyesor noNR2Noyesyesor noNR2Noyesor noNR2Noyesor noNot In AutoNoyesor noNot In AutoNoyesor no1GNoyesor noFeature 31Noyesor noSectoreNoyesor noNR2Noyesor noNR2Noyesor noNR2Noyesor noNR2Noyesor noNR2Nanual DTTS ⑥noyesor noNanualNanual DTTS ⑥noyesor noManualNoyesyesor noManual                                                                                                    | Phase Rotation <sup>®</sup>                                                        | disabled        | Disabled, ABC or CBA | Phase Rotation                    |
| Controller Output contact OP1<br>(select one)       no       yes I or no I       Common Alarm ④         no       yes I or no I       NR2         no       yes I or no I       Not In Auto         no       yes I or no I       Not In Auto         Relay Expansion Module ④ ⑤       yes I or no I       Common Alarm         Output contact OP2<br>(select one)       no       yes I or no I       Common Alarm         No       yes I or no I       NR2       NR2         no       yes I or no I       NR2         no       yes I or no I       NR2         No       yes I or no I       NR2         No       yes I or no I       NR2         No       yes I or no I       Not In Auto         No       yes I or no I       IG         No       yes I or no I       Sector no I         Not put contact OP3<br>(select one)       no       yes I or no I       NR2         Not put contact OP3<br>(select one)       no       yes I or no I       NR2         Nanual DTTS ⑥       no       yes I or no I       Not In Auto         No yes I or no I       Not In Auto       Manual         No yes I or no I       Manual       Manual                                                                                                    |                                                                                    | yes             | yes 🗹 or no 🗆        | Feature 31                        |
| no       yes Ø or no □       NR2         no       yes Ø or no □       Not In Auto         no       yes Ø or no □       Not In Auto         Relay Expansion Module ④ ⑤       yes       yes Ø or no □       Feature 31         Output contact OP2<br>(select one)       no       yes Ø or no □       NR2         no       yes Ø or no □       NR2         no       yes Ø or no □       NR2         no       yes Ø or no □       NR2         no       yes Ø or no □       NR2         no       yes Ø or no □       NR2         no       yes Ø or no □       Not In Auto         no       yes Ø or no □       1G         Relay Expansion Module ④ ⑤       no       yes Ø or no □       Common Alarm         Output contact OP3<br>(select one)       no       yes Ø or no □       Common Alarm         Natual DTTS ⑥       no       yes Ø or no □       Not In Auto         Manual DTTS ⑥       no       yes Ø or no □       Manual                                                                                                    | Controller Output contact OP1                                                      | no              | yes 🗹 or no 🗆        | Common Alarm ④                    |
| noyes I or no INot In AutoRelay Expansion Module ④ ⑤<br>Output contact OP2<br>(select one)noyes I or no IFeature 31Not provide<br>Output contact OP2<br>(select one)yesyes I or no INR2Not In Autonoyes I or no INot In AutoNot In Autonoyes I or no INot In AutoNot In Autonoyes I or no INot In AutoNot In Autonoyes I or no I1GRelay Expansion Module ④ ⑤<br>Output contact OP3<br>(select one)noyes I or no IFeature 31Not In Auto O<br>Yes I or no INot In AutoNR2Nanual DTTS ⑥<br>I or Auto Dnoyes I or no INot In AutoNanual DTTS ⑥<br>I or Auto Dnoyes I or no IManualNanual DTTS ⑥<br>I or Auto DNot In AutoNanualNanual                                                                                                    | (select one)                                                                       | no              | yes ⊠ or no 🗆        | NR2                               |
| no       yes I or no I       Feature 31         Relay Expansion Module 4 (5)       yes       yes I or no I       Common Alarm         Output contact OP2       no       yes I or no I       NR2         (select one)       no       yes I or no I       Not In Auto         Relay Expansion Module 4 (5)       no       yes I or no I       1G         Relay Expansion Module 4 (5)       no       yes I or no I       Feature 31         Output contact OP3       no       yes I or no I       Common Alarm         Output contact OP3       no       yes I or no I       Common Alarm         Not put contact OP3       no       yes I or no I       NR2         Not put contact OP3       no       yes I or no I       NR2         Not put contact OP3       no       yes I or no I       NR2         Not put contact OP3       no       yes I or no I       NR2         Not put contact OP3       no       yes I or no I       Not In Auto         Manual DTTS (6)       no       yes I or no I       Manual         I or no I       Nanual       Antion       Antion                                                                                                    |                                                                                    | no              | yes ⊠ or no □        | Not In Auto                       |
| Relay Expansion Module ④ ⑤       yes       yes ☑ or no □       Common Alarm         Output contact OP2       no       yes ☑ or no □       NR2         (select one)       no       yes ☑ or no □       Not In Auto         Relay Expansion Module ④ ⑤       no       yes ☑ or no □       1G         Relay Expansion Module ④ ⑤       no       yes ☑ or no □       Feature 31         Output contact OP3       no       yes ☑ or no □       Common Alarm         Output contact OP3       no       yes ☑ or no □       NR2         (select one)       no       yes ☑ or no □       NR2         Manual DTTS ⑥       no       yes ☑ or no □       Not In Auto         Manual DTTS ⑥       no       yes ☑ or no □       Manual                                                                                                    |                                                                                    | no              | yes ☑ or no □        | Feature 31                        |
| Output contact OP2<br>(select one)       no       yes 🗹 or no 🗆       NR2         no       yes 🗹 or no 🗆       Not In Auto         no       yes 🖾 or no 🗆       Not In Auto         no       yes 🖾 or no 🗆       1G         Relay Expansion Module ④ ⑤<br>Output contact OP3<br>(select one)       no       yes 🖾 or no 🗆       Feature 31         no       yes 🖾 or no 🗆       Common Alarm         NR2       no       yes 🖾 or no 🗆       NR2         Manual DTTS ⑥       no       yes 🖾 or no 🗔       Not In Auto         Nanual DTTS ⑥       no       yes 🖾 or no 🗔       Manual                                                                                                    | Relay Expansion Module 4 5                                                         | yes             | yes ⊠ or no □        | Common Alarm                      |
| no       yes ☑ or no □       Not in Auto         no       yes ☑ or no □       1G         no       yes ☑ or no □       1G         Relay Expansion Module ④ ⑤       no       yes ☑ or no □       Feature 31         Output contact OP3<br>(select one)       no       yes ☑ or no □       Common Alarm         Not In Auto       no       yes ☑ or no □       NR2         Manual DTTS ⑥       no       yes ☑ or no □       Not In Auto         Manual DTTS ⑥       no       yes ☑ or no □       Manual                                                                                                    | Output contact OP2                                                                 | no              | yes ⊠ or no ⊔        | NR2                               |
| no     yes ☑ or no □     1G       Relay Expansion Module ④ ⑤     no     yes ☑ or no □     Feature 31       Output contact OP3<br>(select one)     no     yes ☑ or no □     Common Alarm       No     yes ☑ or no □     NR2       Yes     yes ☑ or no □     Not In Auto       Manual DTTS ⑥     no     yes ☑ or no □     Manual                                                                                                    | (select one)                                                                       | no              | yes ⊠ or no ⊔        | Not In Auto                       |
| Relay Expansion Module ④ ⑤       no       yes ☑ or no □       Feature 31         Output contact OP3<br>(select one)       no       yes ☑ or no □       Common Alarm         Manual DTTS ⑥       no       yes ☑ or no □       Not In Auto         Manual DTTS ⑥       no       yes ☑ or no □       Manual                                                                                                    |                                                                                    | no              | yes ⊠ or no ⊔        | 1G                                |
| Output contact OP3<br>(select one)       no       yes 🗹 or no 🗆       Common Alarm         No       yes 🖉 or no 🗆       NR2         Manual DTTS ⑥       no       yes 🗹 or no 🗆       Not In Auto         Manual DTTS ⑥       no       yes 🗹 or no 🗆       Manual                                                                                                    | Relay Expansion Module 4 5                                                         | no              | yes ⊠ or no ⊔        | Feature 31                        |
| no     yes     or no     NR2       (select one)     yes     yes     or no     Not In Auto       Manual DTTS ⑥     no     yes ☑ or no     Manual       Load Disconnect Possyon(Mode     Image: Second Second | Output contact OP3                                                                 | no              | yes ⊠ or no ⊔        |                                   |
| yes     yes     yes     or no     Not in Auto       Manual DTTS ⑥     no     yes ☑ or no □     Manual                                                                                                    | (select one)                                                                       | no              | yes ⊻ or no ⊔        | NRZ                               |
| Load Disconnect Pocovery Mode                                                                                                    |                                                                                    | yes             |                      | Monuol                            |
|                                                                                                    |                                                                                    | 110             |                      |                                   |

① This feature appears only on the display for a 3ADTS.

<sup>(2)</sup> This feature appears only on the display for a 3ATS.

③ This feature appears only on the display for a 3ATS or 3ADTS, not on a 3NTS or 3NDTS.

- ④ The Controller Output contact OP1 can be set to operate with a Common Alarm only if Accessory 11BE is ordered. See page 31.
- ⑤ The Relay Expansion Module is optional Accessory 18RX for 3ATS and 3NTS. It is included with a 3ADTS and 3NDTS. See page 32.
- <sup>®</sup> This feature appears only on the display for a 3NDTS.
- This feature only for 3 phase systems with optional 11BE bundle.

# **Features Settings** continued (Main Menu ⇒ Settings ⇒ Features)

The features settings can be displayed and changed from the user interface. See the table on the previous page. Some settings may require a password.

- 1. From the **Main Menu** press the up and down arrow buttons to highlight **Settings**, then press the enter/save button to move to the **Settings** menus.
- 2. Press the up and down arrow buttons to highlight **Features**, then press the enter/save settings button to move to the list of features.
- 3. Then you can press the up and down arrow buttons to highlight the feature settings displays. An overview explanation of the settings is listed below.

| Display Screen                                  | Explanation                                                                                                    |  |  |
|-------------------------------------------------|----------------------------------------------------------------------------------------------------|--|--|
| BP N ➡ E F31 N Fail                             | This display shows the setting for bypass Normal to Emergency transfer Feature 31 if the connected source fails. If set to yes, there is no delay.                                                                                                    |  |  |
| BP E ➡ N F31 E Fail                             | This display shows the setting for bypass Emergency to Normal transfer Feature 31 if the connected source fails. If set to yes, there is no delay.                                                                                                    |  |  |
| BP DTTS Src Fail                                | This display appears only for 3ADTS. It shows the setting for bypassing delayed-transition transfer upon a source failure. If set to yes, there is no delay.                                                                                                    |  |  |
| Commit Transfer                                 | This setting affects the transfer sequence as follows:<br>Enabled (yes) - If Normal fails the controller continues transfer sequence to<br>emergency even if Normal returns before Emergency becomes acceptable.<br>Disabled (no) - If Normal fails, the controller cancels the transfer sequence to<br>emergency if Normal returns before Emergency becomes acceptable. |  |  |
| Inphase On                                      | This display appears only for 3ATS, 3NTS. It shows the status of inphase monitor. If it is on, load transfer is delayed until sources are inphase.                                                                                                    |  |  |
| Load Shed Inphase                               | This display appears only for 3ATS. It shows the status of inphase monitor for load shed. If it is on, load transfer is delayed until sources are inphase.                                                                                                    |  |  |
| Fail Accept Timer                               | This display shows the failure to accept Emergency source timer setting. If set to yes, the alert light will turn on after this timer runs out.                                                                                                    |  |  |
| Ext. Feature 6B                                 | This display shows the enable setting for external Feature 6B (override switch to manually bypass time delay on retransfer to normal source).                                                                                                    |  |  |
| Ext. Feature 17                                 | This display shows the enable setting for external Feature 17 (remote contact which opens to signal ATS to transfer to emergency).                                                                                                    |  |  |
| Feature 6DL                                     | This display shows the enable setting for Feature 6DL (retransfer to normal mode). If enabled, manual retransfer is required (indicated by alert light) by pressing the Transfer button. Automatic retransfer occurs if the emergency source fails.                                                                                                    |  |  |
| Serial Feature 17                               | This display shows the enable setting for serial communication Feature 17 (remote signal to ATS to transfer to emergency or normal).                                                                                                    |  |  |
| Voltage Unbalance                               | This display shows the enable setting for voltage unbalance (3 phase TS only). If enabled, voltage unbalance appears on the metering screen.                                                                                                    |  |  |
| Phase Rotation Monitor                          | This option makes the acceptability of the sources also dependent upon their matching the reference phase rotation. It will also display the presently detected rotation of each source on the metering screen. (3 phase TS with 11BE only)                                                                                                    |  |  |
| Output OP1, OP2, OP3                            | This display shows the settings for output contacts OP1, OP2, and OP3. OP1 is in the Group G controller. OP2 and OP3 are in the Relay Expansion Module. This module is included in 3DTS and 3NDTS; it is an optional accessory on 3ATS and 3NTS. Feature 1G is available on OP2. See page 32.                                                                            |  |  |
| Manual DTTS<br>Load Disconnect<br>Recovery Mode | This display only appears for 3NDTS. It shows the setting for load disconnect recovery. It is normally set to Auto.                                                                                                    |  |  |

# **Engine Exercisers** (Main Menu ⇒ Settings ⇒ Engine Exerciser)

These timers periodically exercise the emergency engine-generator. They can be set to exercise with or without load transfer, or they can be completely disabled. The engine-generator should be exercised under load once a week for a minimum time period of 20 minutes, or follow the recommendations of the engine-generator set manufacturer.

Unless otherwise specified on the order, the engine exerciser settings are set at the factory to the default values. If a setting must be changed follow the procedure on the next page. Some settings may require a password.

#### NOTICE

Any indiscriminate change in these settings may affect the normal operation of the transfer switch. This change could allow the load circuits to remain connected to an inadequate source.

#### **Standard Exerciser**

The standard built-in exerciser provides a once a week (or two week) 20 minute exercise period.

| Exercise Parameter | Default Setting | Adjustment Range                  | <b>Display Screen</b><br>(see next page) |
|--------------------|-----------------|-----------------------------------|------------------------------------------|
| Enable             | no              | no 🗆 or yes 🗹                     | Enable 🛛                                 |
| With load          | no              | no 🗆 or yes 🗹                     | With Load                                |
| Interval           | weekly          | Weekly or Bi-Weekly               | Interval Weekly                          |
| Start day          | Sun             | Sun, Mon, Tue, Wed, Thu, Fri, Sat | Day of Week Sun                          |
| Start time         | 00:00           | 0 to 23 h, 0 to 59 m (hh:mm)      | Time 00:00                               |
| Duration           | 20              | not adjustable                    |                                          |

#### Programmable Exerciser (part of optional Accessory 11BE)

The programmable exerciser provides seven programmable exercise periods. They can be set for once a week (all), alternate weeks (1<sup>st</sup>, 2<sup>nd</sup>, 3<sup>rd</sup>, 4<sup>th</sup>, 5<sup>th</sup> week), and each with an adjustable start and exercise period.

| Exercise Parameter    | Default Setting | Adjustment Range                                                                                              | Display Screen  |
|-----------------------|-----------------|----------------------------------------------------------------------------------------------------|-----------------|
| Exercise I diameter   | Delault Setting | Adjustment Kange                                                                                              | (see next page) |
| Program number        | 1               | 1 to 7                                                                                                    | Program No 1    |
| Enable                | no 🗆            | no 🗆 or yes 🗹                                                                                                 | Enable 🛛        |
| With load             | no 🗆            | no 🗆 or yes 🗹                                                                                                 | With Load       |
| Interval / Start week | All             | All, Alt (alternate), 1 <sup>st</sup> , 2 <sup>nd</sup> , 3 <sup>rd</sup> , 4 <sup>th</sup> , 5 <sup>th</sup> | Start Week All  |
| Start day             | Sun             | Sun, Mon, Tue, Wed, Thu, Fri, Sat                                                                             | Day of Week Sun |
| Start time            | 00:00           | 0 to 23 h, 0 to 59 m (hh:mm)                                                                                  | Time 00:00      |
| Duration              | 00:00           | 0 to 23 h, 0 to 59 m (hh:mm)                                                                                  | Duration 00:00  |

## **Engine Exercisers** continued (Main Menu ⇒ Settings ⇒ Engine Exerciser)

The engine exerciser settings can be displayed and changed from the user interface. See the table on the previous page. Some settings may require a password.

- 1. From the **Main Menu** press the up and down arrow buttons to highlight **Settings**, then press the enter/save button to move to the **Settings** menus.
- 2. Press the up and down arrow buttons to highlight **Engine Exerciser**, then press the enter/save settings button to move to the *Engine Exerciser* screen.
- 3. Then you can press the up and down arrow buttons to highlight the engine exerciser settings displays. An overview explanation of the settings is listed below.

| Exercise Parameter                       | Explanation                                                                                                    |
|------------------------------------------|----------------------------------------------------------------------------------------------------|
| Program number<br>(Accessory 11BE)       | Up to seven independent engine exercise routines can be set. Each routine functions in the same manner. Six parameters need to be configured for <u>each</u> routine (Program No 1, 2, 3, 4, 5, 6, 7 – not all have to be used) |
| Enable                                   | Enable (turn on) or disable (turn off) the exercise routine.<br>☑ Enables the exerciser.<br>□ Disables the exerciser.                                                                                                    |
| With load                                | Exercise with or without load transfer.<br>☑ The load will be transferred to Emergency.<br>□ No load transfer. The load will not be transferred to Emergency.                                                                   |
| Interval<br>(standard exerciser)         | Exercise week:<br>Weekly or Bi-weekly.                                                                                                    |
| Start week<br>(Accessory 11BE exerciser) | Exercise week:<br>All, Alternate, 1st, 2nd, 3rd, 4th, or 5th week                                                                                                    |
| Start day                                | Exercise day:<br>Sun, Mon, Tue, Wed, Thu, Fri, Sat                                                                                                    |
| Start time                               | Exercise start time:<br>hh:mm 0-23 hour 0-59 minute                                                                                                    |
| Duration<br>(standard exerciser)         | Exercise run time (length of time) that the generator will run.<br>20 minutes (not adjustable).                                                                                                    |
| Duration<br>(Accessory 11BE exerciser)   | Exercise run time (length of time) that the generator will run.<br>hh:mm 0-23 hour 0-59 minute                                                                                                    |

# **View Event Log** Accessory 11BE, page 31 (Main Menu ⇒ Event Log)

Event Log is used to view events; use the up and down buttons to navigate the event list.

If optional Accessory 11BE was ordered, the controller event log can be viewed from the user interface.

- 1. From the **Main Menu** screen press the up and down arrow buttons to highlight **Event Log**, then press the enter/save button to move to the *Event Log*.
- 2 Press the up and down arrow buttons to scroll through the Event Log.

#### Logged Events

The display shows the last 300 events. Each event displays shows the event number (1 is the most recent, 300 is the oldest), the time and date of the event, the event type, and the cause or reason (if applicable) under the event type.

Refer to Appendix (page 35) for a list of the event types recorded.

Refer to Appendix (page 36) for a list of the event causes.

#### **View Statistics** (Main Menu ⇒ Statistics)

Statistics is used to view transfer switch (TS) history and statistics.

The statistics log can be viewed from the user interface.

- 1. From the **Main Menu** display press the up and down arrow buttons to highlight **Statistics**, then press the enter/save button to view the list.
- 2 Press the up and down arrow buttons to scroll through the **Statistics**.

Refer to Appendix (page 35) for a list of the statistics kept.

#### **View About** (Main Menu ⇒ About)

About is used to view controller information; use the up and down buttons to navigate the About list.

The About screen can be viewed from the user interface.

- 1. From the **Main Menu** screen press the up and down arrow buttons to highlight **About**, then press the enter/save button to view the **About** screen.
- 2 Press the up and down arrow buttons to scroll through the **About** screens.

#### About screens

The display shows the nominal voltage and frequency, the transfer switch ampere size, the type of transfer switch, the transfer switch name, location, the software version, bootloader version, and the serial number.

# Screen Messages and their Meanings

The following messages (in alphabetical order) can appear on the controller display:

| Screen Message                                                           | Meaning or Explanation                                                                                                    | Refer to<br>Pages    |
|--------------------------------------------------------------------------|----------------------------------------------------------------------------------------------------|----------------------|
| Access denied<br>Option not installed<br>Press the escape key to cancel. | If optional Accessory 11BE was not ordered, this message displays if Acc. 11BE features are selected. Press escape key to return to previous screen. | 2                    |
| Are you sure?                                                            | This may appear when you press the transfer button.                                                                                                  | 9, 22                |
| Emergency → Normal Timer                                                 | The emergency to normal load transfer time delay (Feature 3A) is running. The time remaining is shown.                                               | 11, 12               |
| Engine Exerciser / With Load                                             | The engine exerciser is running the engine-generator set with load (transfer switch transfers load to generator).                                    | 17, 18               |
| Engine Exerciser / Without Load                                          | The engine exerciser is running the engine-generator set without load (the transfer switch does <u>not</u> transfer the load to the generator).      | 17, 18               |
| Engine Cooldown Timer                                                    | The engine-generator set unloaded cooldown time delay (Feature 2E) is running. The time remaining is shown.                                          | 11, 12               |
| Fail Acquire E                                                           | Controller is unable to accept the emergency source within the time specified.                                                                       | 13, 14               |
| Feature 6DL Active                                                       | Automatic load retransfer to normal source is inhibited.                                                                                             | 15, 16               |
| Invalid Password                                                         | An incorrect password has been entered.                                                                                                    | 9                    |
| Load Disconnect                                                          | The load is disconnected. (3ADTS, 3NDTS)                                                                                                    |                      |
| Load Disconnect Timer                                                    | The load disconnect time delay is running. The time remaining is shown. (3ADTS, 3NDTS)                                                               | 11, 12               |
| Load on Emergency                                                        | The load is connected to the emergency source.                                                                                                    |                      |
| Load on Normal                                                           | The load is connected to the normal source.                                                                                                    |                      |
| Load Shed / From Emergency                                               | Load shed from emergency, Acc. 30. (3ATS, 3ADTS)                                                                                                    | 32                   |
| Load Shed / From Normal                                                  | Load shed from normal, Acc. 30. (3ATS, 3ADTS)                                                                                                    | 32                   |
| Loss E When on E                                                         | The emergency source has failed with the load connected to emergency.                                                                                | 13, 14               |
| Manual Transfer                                                          | In the manual transfer mode.                                                                                                    |                      |
| Manual Transfer Enabled                                                  | The transfer switch is in the manual mode.                                                                                                    |                      |
| No Active Alarms                                                         | There are no active alarms.                                                                                                    | 3                    |
| Normal → Emergency Timer                                                 | The normal to emergency load transfer time delay (Feature 2B) is running. The time remaining is shown.                                               | 11, 12               |
| Normal Fail Timer                                                        | The normal source failure time delay (Feature 1C) is running. The time remaining is shown.                                                           | 11, 12               |
| Normal Failed / Under Voltage                                            | The normal source is not acceptable.                                                                                                    | 20                   |
| Normal OK                                                                | The normal source is accepted.                                                                                                    | 20                   |
| Post Transfer Timer                                                      | The post-transfer time delay (Feature 31M or 31N) is running. The time remaining is shown.                                                           | 11, 12               |
| Pre Transfer Timer                                                       | The pre-transfer time delay (Feature 31F or 31G) is running. The time remaining is shown.                                                            | 11, 12               |
| Sources Not Acceptable                                                   | The controller has powered up and has recognized an error condition (both sources are not accepted).                                                 | See HELP<br>in INDEX |
| Switch Position Unknown                                                  | The controller has powered up and has recognized an error condition (cannot determine switch position).                                              | See HELP<br>in INDEX |
| Test Mode / Test Circuit 5                                               | Occurs briefly during a transfer test.                                                                                                    | Installation Manual  |
| Test Mode / Test Circuit 17                                              | Test circuit Feature 17 is active (remote test).                                                                                                    | 15, 16               |
| Time to Run                                                              | The engine exerciser time remaining is shown.                                                                                                    |                      |

# Screen Messages and their Meanings (continued)

The following messages (in alphabetical order) can appear on the controller display:

| Screen Message                   | Meaning or Explanation                                                                                                    | Refer to Pages |
|----------------------------------|----------------------------------------------------------------------------------------------------|----------------|
| Transfer → Emergency Inhibited   | Load transfer to emergency source is inhibited.                                                                                                    |                |
| Waiting for Emergency Acceptable | The controller is waiting for the emergency source<br>to become acceptable so that it can continue in the<br>transfer sequence.                                                                                                    | 20             |
| Waiting for Inphase              | The controller is waiting for the sources to come<br>inphase so that it can make an inphase load<br>transfer. The phase angle and frequency difference<br>are also displayed. This message will be displayed<br>until the sources come inphase. (3ATS, 3NTS) | 20             |
| Waiting for Inphase Timer        | The inphase transfer timer in running. (3ATS,3NTS)                                                                                                    | 11, 12         |
| Waiting for Retransfer           | The controller is waiting for the transfer button to be pressed. (3NTS, 3NDTS)                                                                                                    | 7, 8, 28, 30   |

# **Control Messages and their Meanings**

The following control messages (in alphabetical order) can appear on the controller display:

| Control Message                       | Meaning or Explanation                                                                                                    | Refer to Pages                               |
|---------------------------------------|----------------------------------------------------------------------------------------------------|----------------------------------------------|
| Enter Password                        | A password is required to proceed further in the change process. Enter the correct password to continue or press the escape button.                                                                                                    | 2, 4, 9                                      |
| Press Abort Transfer<br>3ADTS & 3NDTS | Press the transfer button to stop an impending load<br>transfer when any of these screens appear:<br>• normal OK, waiting for inphase timer<br>• normal OK, running pre-transfer timer<br>• normal failed, waiting for emergency<br>• test mode & load shed pre transfer timer<br>• engine exerciser with load pre transfer timer<br>• normal → emergency load disconnect timer<br>• emergency → normal load disconnect timer | 10, 11                                       |
| Press Bypass Timer                    | Press the transfer button to cancel a running time<br>delay when any of these screens appear:<br>• normal OK, emergency → normal timer<br>• normal failed, normal fail timer<br>• normal failed, normal → emergency timer<br>• normal failed, emergency → normal timer<br>• engine exerciser time to run timer<br>• test mode & load shed, normal → emergency timer<br>• test mode & load shed, emergency → normal timer      |                                              |
| Press Re-Transfer<br>3NTS, 3NDTS      | Press the transfer button to retransfer the load to<br>normal when any of these screens appear:<br>• normal failed, waiting for re-transfer<br>• Feature 17 transfer, waiting for re-transfer<br>• Feature 6DL active, waiting for re-transfer<br>• manual transfer, waiting for re-transfer                                                                                                    |                                              |
| Press Test Transfer<br>(3ATS, 3ADTS)  | <ul> <li>Press the transfer button to perform a test load transfer when any of these screens appear:</li> <li>normal OK, load on normal, waiting for retransfer signal, engine cooldown timer</li> <li>load shed, load on normal, normal → emergency timer, engine cooldown timer</li> </ul>                                                                                                    | Transfer<br>Switch<br>Installation<br>Manual |
| Press Transfer (3NTS, 3NDTS)          | Press the transfer button to perform a test load transfer when any of these screens appear:<br>• normal OK, load on normal                                                                                                    | Transfer<br>Switch<br>Installation<br>Manual |
| Press to acknowledge alarms           | The display freezes if an active alarm needs to be acknowledged. Note it, then press the enter button.                                                                                                    | 3                                            |
| Press to Test (3ATS, 3ADTS)           | Press the transfer button to confirm load transfer.                                                                                                    | 3                                            |
| Press to Transfer (3NTS, 3NDTS)       | Press the transfer button to confirm load transfer.                                                                                                    | 3                                            |
| Press to Cancel                       | Press the escape button to return to previous screen.                                                                                                    | 2, 4, 9                                      |

# **Open-Transition Automatic Transfer (3ATS)**

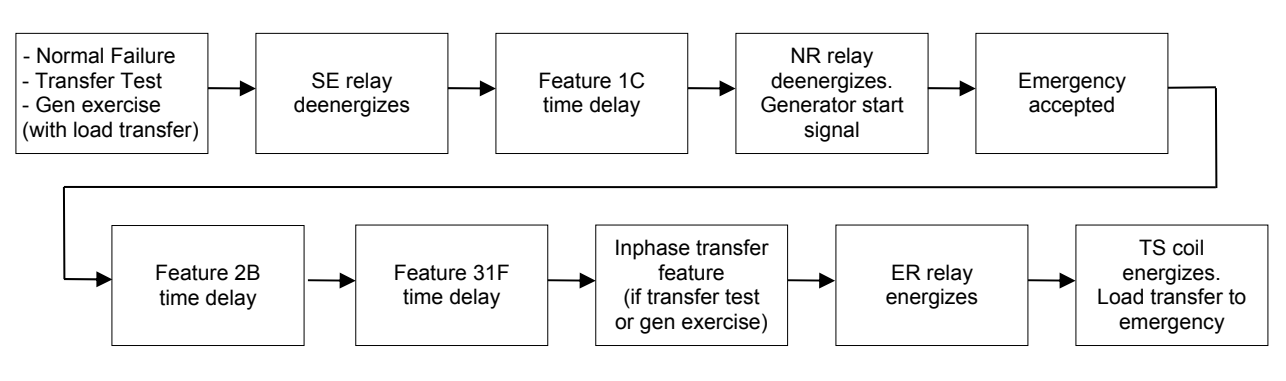

#### Load Transfer to Emergency

The sequence for load transfer to the emergency source begins automatically when the controller detects a normal source failure, a transfer test signal (either local or remote), a remote transfer to emergency signal, or a generator exercise (with load transfer).

**Normal Source Failure**. The Normal source is considered unacceptable when any one of four voltage or frequency conditions occur (see page 3).

**Transfer Test Signal**. The test transfer signal can be from the transfer button, the engine-generator exerciser, or via the optional serial port (Accessory 11BE).

The controller begins the load transfer sequence by de-energizing the SE relay and starting the Feature 1C time delay. Feature 1C time delay on engine starting prevents nuisance starting of the engine-generator set and load transfer to emergency due to momentary failures of the normal source. If the normal source is restored (voltage returns above the dropout point) while Feature 1C time delay is running, the SE relay is re-energized and the transfer sequence is terminated. (For transfer test the Feature 1C time delay is bypassed.)

**Engine Start Signal**. When the Feature 1C time delay ends, the controller de-energizes the NR relay which signals the engine-generator to start. The controller monitors the emergency source, waiting for it to become acceptable. Usually about 10 seconds elapse from dropout of the NR relay to acceptance of the emergency source. This interval occurs because the engine-generator must crank, start, and run up to nominal pickup points. If the emergency source is available immediately, the controller will accept it as soon as the NR relay drops out.

When the emergency source becomes acceptable, the controller starts the Feature 2B time delay on transfer to emergency (if desired). Feature 2B time delay allows the emergency source to stabilize before load transfer. If the emergency source fails while Feature 2B time delay is running, the controller again waits for the emergency source to become acceptable again and restarts Feature 2B.

At the conclusion of the Feature 2B time delay, the controller is ready to transfer the load to emergency. If enabled, Feature 31F time delay will run prior to transfer and the Feature 31 output will be active while the time delay runs. Also, if the inphase transfer feature (for motor loads) is enabled, the controller will inhibit transfer until the sources are inphase.

**Load Transfer**. To transfer the load to the emergency source the controller energizes ER relay. The transfer switch TS coil energizes, and all transfer switch contacts (mains, controls, auxiliaries) reverse position. Transfer switch is now supplying the load from emergency source. Feature 1F time delay ignores a momentary voltage drop of the emergency source when load is added to the generator.

If enabled, Feature 31M time delay will run after the transfer and the Feature 31 output will be active while the time delay runs.

# Open-Transition Automatic Transfer (3ATS) continued

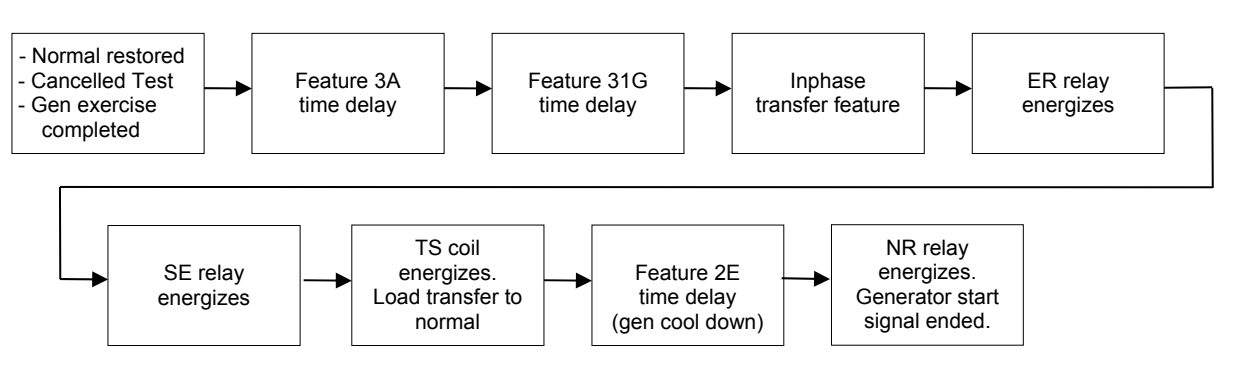

#### Load Retransfer to Normal

The sequence for load retransfer to the normal source begins automatically when the controller detects a restored normal source, a cancelled transfer test signal (local or remote), a cancelled remote transfer to emergency signal, or a completed generator exercise (with load transfer).

**Normal Source Restoration**. The Normal source is considered acceptable again when <u>all</u> four voltage and frequency conditions occur (see page 3).

**Cancel Transfer Test**. Removal of the test transfer signal can be by pressing the transfer button again, ending a remote test, complete engine-generator exercise period, or via the optional serial port (Accessory 11BE).

The controller begins the load retransfer sequence by starting the Feature 3A time delay. Feature 3A time delay on retransfer to normal allows the normal source to stabilize. If the normal source fails while the Feature 3A time delay is running, the controller waits for the normal source again to become acceptable and restarts the Feature 3A time delay. If the emergency source fails while Feature 3A is running, the controller bypasses the time delay for immediate load transfer. To bypass Feature 3A time delay press the transfer button (bypass timer).

At the conclusion of the Feature 3A time delay, the controller is ready to transfer the load to normal. If enabled, Feature 31G time delay will run prior to retransfer and the Feature 31 output will be active while the time delay runs. Also, if the inphase transfer feature is enabled, the controller will prevent transfer until the sources are inphase.

**Load Retransfer**. To retransfer the load to the normal source the controller de-energizes ER relay and energizes SE relay. The transfer switch TS coil energizes, and all transfer switch contacts (mains, controls, auxiliaries) reverse position. The transfer switch is now supplying the load from the normal source again.

**Engine Cooldown and Stop**. After load retransfer to the normal source, the controller starts Feature 2E time delay. Feature 2E time delay provides an unloaded cooldown running period for the engine-generator. At the end of the time delay, the controller energizes the NR relay and the engine-generator is signaled to shutdown.

# **Delayed-Transition Automatic Transfer (3ADTS)**

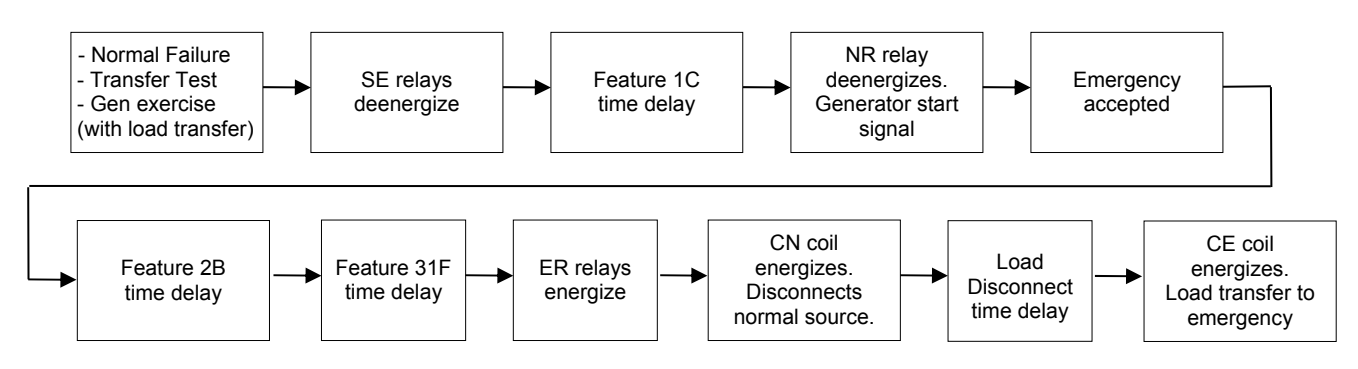

#### Load Transfer to Emergency

The sequence for load transfer to the emergency source begins automatically when the controller detects a normal source failure, a transfer test signal (either local or remote), a remote transfer to emergency signal, or a generator exercise (with load transfer).

**Normal Source Failure**. The Normal source is considered unacceptable when any one of four voltage or frequency conditions occur (see page 3).

**Transfer Test Signal**. The test transfer signal can be from the transfer button, the engine-generator exerciser, or via the optional serial port (Accessory 11BE). The controller begins the load transfer sequence by de-energizing the SE relays and starting the Feature 1C time delay. Feature 1C time delay on engine starting prevents nuisance starting of the engine-generator set and load transfer to emergency due to momentary failures of the normal source. If the normal source is restored (voltage returns above the dropout point) while Feature 1C time delay is running, the SE relays is re-energized and the transfer sequence is terminated. (For transfer test the Feature 1C time delay is bypassed.)

**Engine Start Signal**. When the Feature 1C time delay ends, the controller de-energizes the NR relay which signals the engine-generator to start. The controller monitors the emergency source, waiting for it to become acceptable. Usually about 10 seconds elapse from dropout of the NR relay to acceptance of the emergency source. This interval occurs because the engine-generator must crank, start, and run up to nominal pickup points. If the emergency source is available immediately, the controller will accept it as soon as the NR relay drops out.

When the emergency source becomes acceptable, the controller starts the Feature 2B time delay on transfer to emergency (if desired). Feature 2B time delay allows the emergency source to stabilize before load transfer. If the emergency source fails while Feature 2B time delay is running, the controller again waits for the emergency source to become acceptable again and restarts Feature 2B.

At the conclusion of the Feature 2B time delay, the controller is ready to transfer the load to emergency. If enabled, Feature 31F time delay will run prior to transfer and the Feature 31 output will be active while the time delay runs.

**Load Transfer**. To transfer the load to the emergency source in a delayed-transition mode the controller energizes the ER relays. The transfer switch CN coil energizes and opens the CN transfer switch main contacts. The load is disconnected from both sources. The load disconnect time delay starts. When this time delay ends, the controller energizes the ER relays. The transfer switch CE coil energizes and closes the CE transfer switch main contacts. Transfer switch is now supplying the load from emergency source. Feature 1F time delay ignores a momentary voltage drop of the emergency source when load is added to the generator.

# Delayed-Transition Automatic Transfer (3ADTS) continued

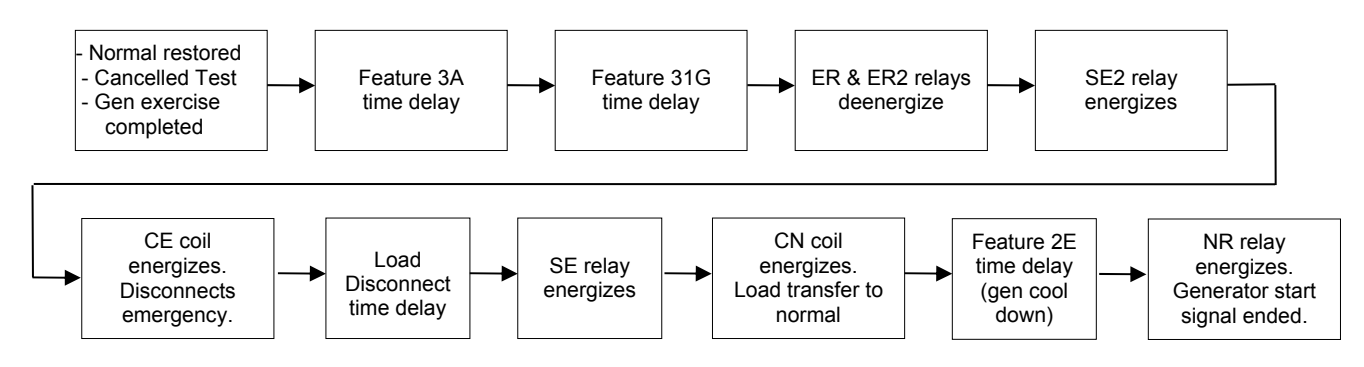

#### Load Retransfer to Normal

The sequence for load retransfer to the normal source begins automatically when the controller detects a restored normal source or a cancelled transfer test signal (local or remote), a cancelled remote transfer to emergency signal, or a completed generator exercise (with load transfer).

**Normal Source Restoration**. The Normal source is considered acceptable again when <u>all</u> four voltage and frequency conditions occur (see page 3).

**Cancel Transfer Test**. Removal of the test transfer signal can be by pressing the transfer button again, ending a remote test, complete engine-generator exercise period, or via the optional serial port (Accessory 11BE).

The controller begins the load retransfer sequence by starting the Feature 3A time delay. Feature 3A time delay on retransfer to normal allows the normal source to stabilize. If the normal source fails while the Feature 3A time delay is running, the controller waits for the normal source again to become acceptable and restarts the Feature 3A time delay. If the emergency source fails while Feature 3A is running, the controller bypasses the time delay for immediate load transfer. To bypass Feature 3A time delay press the transfer test button (bypass timer).

At the conclusion of the Feature 3A time delay, the controller is ready to transfer the load to normal. If enabled, Feature 31G time delay will run prior to retransfer and the Feature 31 output will be active while the time delay runs.

**Load Retransfer**. To retransfer the load to the normal source in a delayed-transition mode the controller deenergizes the ER and ER2 relay and energizes the SE2 relay. The transfer switch CE coil energizes and opens the CE transfer switch main contacts. The load is disconnected from both sources. The load disconnect time delay starts. When this time delay ends the controller energizes the SE relay. The transfer switch CN coil energizes and closes the CN transfer switch main contacts. The transfer switch is now supplying the load from the normal source again.

**Engine Cooldown and Stop**. After load retransfer to the normal source, the controller starts Feature 2E time delay. Feature 2E time delay provides an unloaded cooldown running period for the engine-generator. At the end of the time delay, the controller energizes the NR relay and the engine-generator is signaled to shutdown.

# **Open-Transition Non-Automatic Transfer (3NTS)**

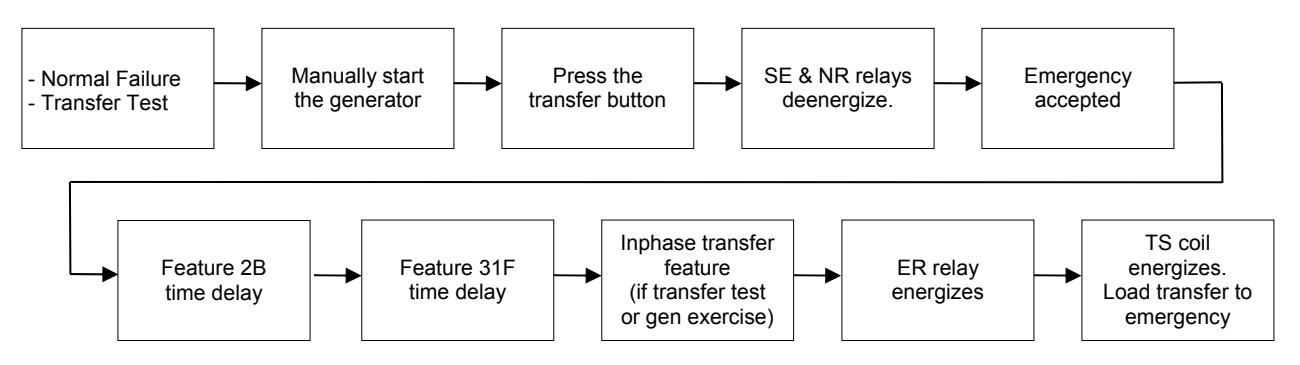

#### Load Transfer to Emergency

The transfer switch does not transfer the electrical load automatically. The generator is not started automatically. The sequence for load transfer to the emergency source begins when the controller detects a normal source failure, emergency source available, and a transfer test signal (either local or remote), a remote transfer to emergency signal.

**Normal Source Failure**. The Normal source is considered unacceptable when any one of four voltage or frequency conditions occur (see page 3).

**Manually Start the Generator**. If the Normal source has failed or to perform a transfer test, manually start the engine-generator first.

**Transfer Test Signal**. The test transfer signal can be from the transfer button or via the optional serial port (Accessory 11BE). The controller de-energizes the SE relay and NR relay. The controller monitors the emergency source, waiting for it to become acceptable.

When the emergency source becomes acceptable, the controller starts the Feature 2B time delay on transfer to emergency (if desired). Feature 2B time delay allows the emergency source to stabilize before load transfer. If the emergency source fails while Feature 2B time delay is running, the controller again waits for the emergency source to become acceptable again and restarts Feature 2B.

At the conclusion of the Feature 2B time delay, the controller is ready to transfer the load to emergency. If enabled, Feature 31F time delay will run prior to transfer and the Feature 31 output will be active while the time delay runs. Also, if the inphase transfer feature (for motor loads) is enabled, the controller will prevent transfer until the sources are inphase.

**Load Transfer**. To transfer the load to the emergency source the controller energizes ER relay. The transfer switch TS coil energizes, and all transfer switch contacts (mains, controls, auxiliaries) reverse position. Transfer switch is now supplying the load from emergency source.

If enabled, Feature 31M time delay will run after the transfer and the Feature 31 output will be active while the time delay runs.

# Open-Transition Non-Automatic Transfer (3NTS) continued

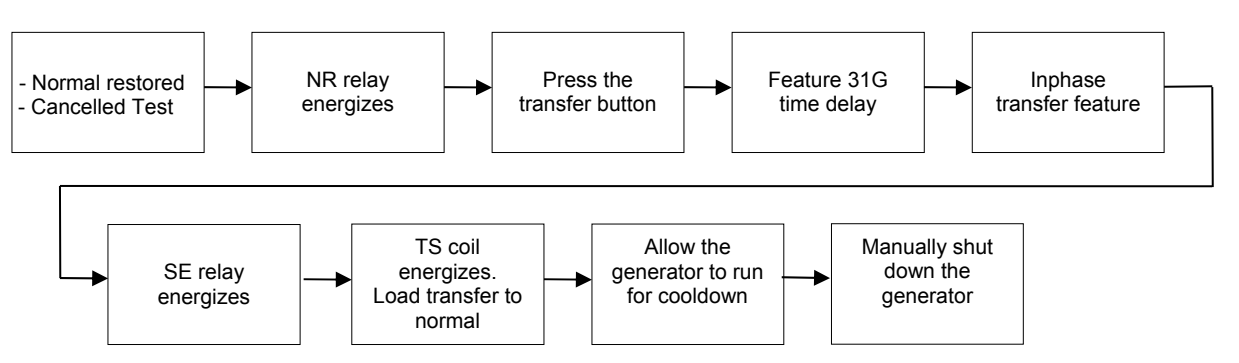

## Load Retransfer to Normal

The transfer switch does not retransfer the electrical load automatically. The generator is not stopped automatically. The sequence for load retransfer to the normal source begins when the transfer button is pressed again. A password may need to be entered first.

**Normal Source Restoration**. The Normal source is considered acceptable again when <u>all</u> four voltage and frequency conditions occur (see page 3).

**Transfer Test Signal**. The test transfer signal can be from the transfer button or via the optional serial port (Accessory 11BE). The controller monitors the normal source, waiting for it to become acceptable. The controller energizes the NR relay. The controller is ready to transfer the load to normal. If enabled, Feature 31G time delay will run prior to retransfer and the Feature 31 output will be active while the time delay runs. Also, if the inphase transfer feature is enabled, the controller will prevent transfer until the sources are inphase.

**Load Retransfer**. To retransfer the load to the normal source the controller de-energizes ER relay and energizes SE relay. The transfer switch TS coil energizes, and all transfer switch contacts (mains, controls, auxiliaries) reverse position. The transfer switch is now supplying the load from the normal source again.

**Engine Cooldown and Stop**. After load retransfer to the normal source, allow the generator to run for a cool down period. Then manually shut down the engine-generator.

# **Delayed-Transition Non-Automatic Transfer (3NDTS)**

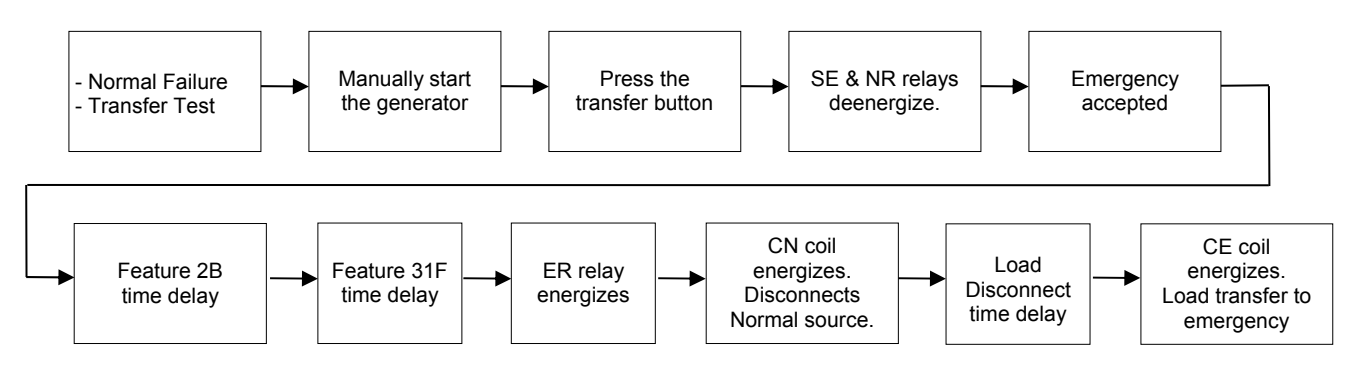

## Load Transfer to Emergency

The transfer switch does not transfer the electrical load automatically. The generator is not started automatically. The sequence for load transfer to the emergency source begins when the controller detects a normal source failure, emergency source available, and a transfer test signal (either local or remote), a remote transfer to emergency signal.

**Normal Source Failure**. The Normal source is considered unacceptable when any one of four voltage or frequency conditions occur (see page 3).

**Manually Start the Generator**. If the Normal source has failed or to perform a transfer test, manually start the engine-generator first.

**Transfer Test Signal**. The test transfer signal can be from the transfer button or via the optional serial port (Accessory 11BE). The controller de-energizes the SE relay and NR relay. The controller monitors the emergency source, waiting for it to become acceptable.

When the emergency source becomes acceptable, the controller starts the Feature 2B time delay on transfer to emergency (if desired). Feature 2B time delay allows the emergency source to stabilize before load transfer. If the emergency source fails while Feature 2B time delay is running, the controller again waits for the emergency source to become acceptable again and restarts Feature 2B.

At the conclusion of the Feature 2B time delay, the controller is ready to transfer the load to emergency. If enabled, Feature 31F time delay will run prior to transfer and the Feature 31 output will be active while the time delay runs.

**Load Transfer**. To transfer the load to the emergency source in a delayed-transition mode the controller energizes ER relay. The transfer switch CN coil energizes and opens the CN transfer switch main contacts. The load is disconnected from both sources. The load disconnect time delay starts. When this time delay ends, the controller energizes the ER relay. The transfer switch CE coil energizes and closes the CE transfer switch main contacts. Transfer switch is now supplying the load from emergency source.

# Delayed-Transition Non-Automatic Transfer (3NDTS) continued

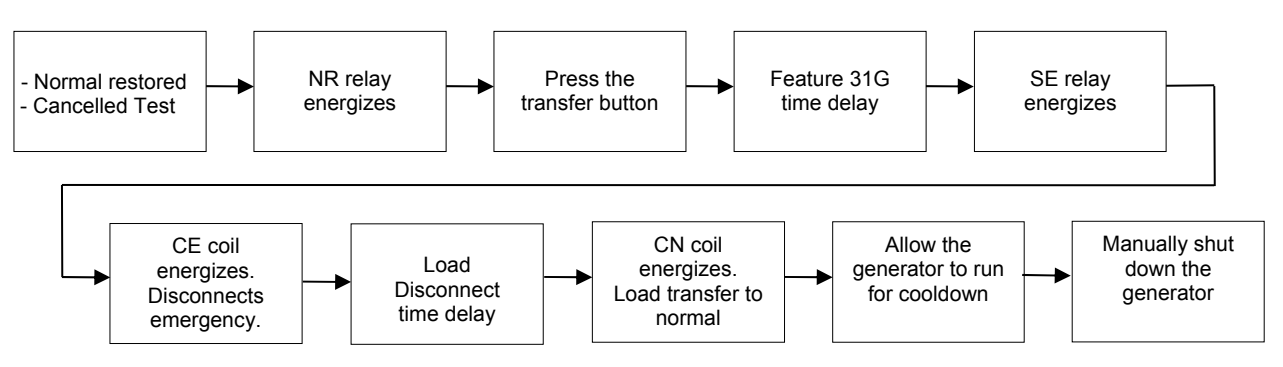

#### Load Retransfer to Normal

The transfer switch does not retransfer the electrical load automatically. The generator is not stopped automatically. The sequence for load retransfer to the normal source begins when the transfer button is pressed again. A password may need to be entered first.

**Normal Source Restoration**. The Normal source is considered acceptable again when <u>all</u> four voltage and frequency conditions occur (see page 3).

**Transfer Test Signal**. The test transfer signal can be from the transfer button or via the optional serial port (Accessory 11BE). The controller monitors the normal source, waiting for it to become acceptable. The controller energizes the NR relay. The controller is ready to transfer the load to normal. If enabled, Feature 31G time delay will run prior to retransfer and the Feature 31 output will be active while the time delay runs.

**Load Retransfer**. To retransfer the load to the normal source in a delayed-transition mode the controller deenergizes ER and ER2 relays and energizes the SE2 relay. The transfer switch CE coil energizes and opens the CE transfer switch main contacts. The load is disconnected from both sources. The load disconnect time delay starts. When this time delay ends the controller energizes the SE relay. The transfer switch CN coil energizes and closes the CN transfer switch main contacts. The transfer switch is now supplying the load from the normal source again.

**Engine Cooldown and Stop**. After load retransfer to the normal source, allow the generator to run for a cool down period. Then manually shut down the engine-generator.

## **Optional Accessories**

Several optional accessories are available for the Group G Controller. They can be factory installed or most can be ordered later as an accessory kit.

# WARNING

Deenergize both Normal and Emergency power sources before installing an accessory kit.

#### Advanced Function Software Bundle

(Accessory 11BE or Kit 935147)

If optional Accessory 11BE software was ordered, the controller is factory configured with additional functions: communication, programmable exerciser, event log, common alarm output contact option OP1 (in the controller). On three pole switches the following additional functions are also enabled: three phase emergency sensing, emergency source unbalance, and phase rotation sensing. The controller has additional screens for these functions.

**Communication**. Under the *General* settings, a screen allows the user to configure *Communication* (RS485 port). The baud rate can be set off, 9600 – 115200. The address can be set 1 to 247. See the Appendix for setting DIP switches S7 and S8. S7 sets the terminating resistor; S8 sets 2 wire or 4 wire. See pages 4 and 13.

**Programmable Exerciser**. Under the *Engine Exerciser* settings, a screen allows the user to configure the optional exerciser. This exerciser provides seven programmable exercise periods. They can be set for once a week (all), alternate weeks (1<sup>st</sup>, 2<sup>nd</sup>, 3<sup>rd</sup>, 4<sup>th</sup>, 5<sup>th</sup> week), and each with an adjustable start and exercise period. See pages 4, 17 and 18.

**Event Log**. Under the *Event Log* main menu, a screen allows the user to view events. Use the up and down keys to navigate the event list (last 300 events). See pages 4, 19, 35 (Appendix event types), and 36 (Appendix event causes).

**Engine/Common Alarm Input**\* The Engine/Common Alarm Input is used to connect an external alarm signal from separate equipment to the Transfer Switch controller. This status is visible via screen, alert LED, communications, and will also be logged as an event. Refer to the wiring diagram provided with the transfer switch for connection and rating details. If allowable this setting can be enabled under the Common Alarms section of the General Settings.

\*This physical input is shared with the load shed (Acc 30) functionality and as a result only one of these can be used at a time and they cannot be used simultaneously.

**Common Alarm Output**. Under the *General* settings, a screen allows the user to configure *Common Alarms*. The Output OP1 contact (in the controller) can be configured to operate when a common alarm occurs. Refer to the wiring diagram provided with the transfer switch for connections and rating of the OP1 contact. See pages 5, 15, 16 and 17 for settings (*Settings, Features*).

**3 Phase Emergency Sensing** On controllers configured for 3 phase the 11BE will enable the controller to display all three line to line voltages for the emergency source on the screen.

**Phase Rotation Monitor** Under the *Features* menu the 11BE will allow for 3 phase switches to enable the phase rotation monitor. This feature will allow the user to select between an ABC or CBA phase rotation and will not consider a source acceptable unless unless it matches the selected rotation orientation.

**Emergency Source Unbalance** Under the *features* menu the user will be allowed to enable emergency source unbalance for 3 phase switches with 11BE. When enabled the emergency source will not be considered acceptable if if the line to line voltages are unbalanced beyond the user configured unbalance drop **3 Phase Emergency Sensing** On controllers configured for 3 phase the 11BE will enable the controller to display all three line to line voltages for the emergency source on the screen.

**Emergency Source Unbalance** Under the *features* menu the user will be allowed to enable emergency source unbalance for 3 phase switches with 11BE. When enabled the emergency source will not be considered acceptable if the line to line voltages are unbalanced beyond the user configured unbalance dropout.

## 5140 Quad-Ethernet Module

(Accessory 72EE or Kit 948551)

This accessory provides a 10/100 Mbit Ethernet interface to the transfer switch. It includes embedded web pages and access to Modbus registers for monitoring and control. It is mounted on a DIN rail.

#### **Current Sensing Module**

(Accessory 23GA – 1 phase, 23GB – 3 phase, or Kit 935150)

This accessory is a current sensing module that is mounted on the controller (lower part). The customer-supplied current transformer(s) attach to the load cables of the transfer switch. With this accessory installed the controller measures and displays the load current (1 phase, 3 phase, or off). This accessory is not available when a Power Meter is provided. See pages 4, 13 and 14 for settings (*Other Parameters*).

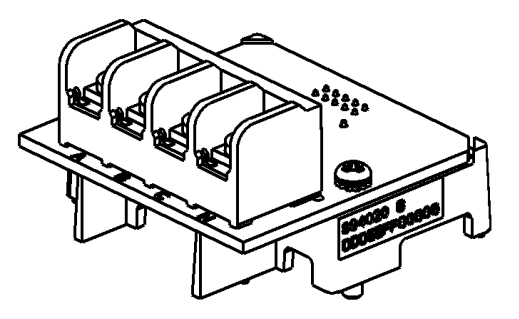

## WARNING

Never leave an open secondary circuit of a current transformer. Dangerous voltage can cause shocks, burns, and/or death. When disconnected always install a shorting jumper between the current transformer terminals.

**Relay Expansion Module** (Included on 3ADTS & 3NDTS) (Optional Accessory 18RX for 3ATS & 3NTS or Kit 935148)

This accessory consists of a relay module mounted on a DIN rail. The module interfaces with the controller for dual-operator transfer switches (3ADTS & 3NDTS). It also provides some commonly used accessory relays (18B, 18G, etc.). Output OP2 and OP3 contacts can be configured for common alarms. See pages 4, 15 and 16 for settings (*Features, Output OP1, OP2, OP3*). Refer to transfer switch wiring diagram for connections and rating of OP2 and OP3 contacts.

#### **Uninterruptable Power Supply Module**

(Accessory 1UP or Kit 935149)

This accessory consists of a module that attaches on a DIN rail. The module provides limited reserve power (approximately 3 minutes) to the controller and some accessories during a power outage until the generator starts. The built-in battery recharges when power is restored.

#### Load Shed (from emergency source)

(Accessory 30AA and 30BA on 3ATS or 3ADTS only, kit not available)

If optional Accessory 30AA or 30BA was ordered, the controller is factory configured for Load Shed. The home / control status screen displays the load shed operation. Load shed can be set to occur only when the sources are inphase (see pages

15 and 16). Refer to the wiring diagram provided with the transfer switch for connections to these accessories.

Accessory 30AA is a load shedding circuit initiated by opening of a customer-supplied contact.

Accessory 30BA\* is a load shedding circuit initiated by removal of customer-supplied voltage (\*specify voltage).

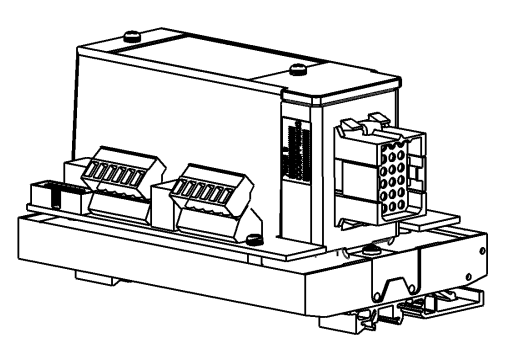

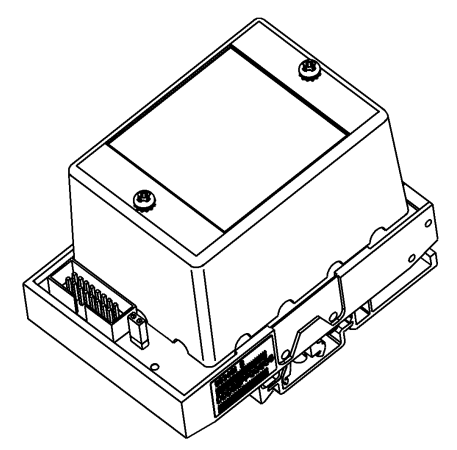

# 1 DANGER

Hazardous voltage capable of causing shock, burns, or death is used in this switch. Deenergize both Normal and Emergency power sources before making any changes.

## NOTICE

Do not make any setting changes while the controller is energized. Any change in these settings may affect the normal operation of the transfer switch. This change could allow the load circuits to remain connected to low voltage source.

This appendix shows the controller DIP switch settings and jumper block settings for input voltage, frequency, phases, and type of transfer switch used. These controls should only be used by trained technicians from ASCO Power Services, Inc. (1-800-800-2726).

# **Controller Cover Removal**

- 1. Deenergize the controller.
- 2. Release the cover by pressing the latch outward on the right side with your thumb. Figure A-1.
- 3. Pull the cover outward and unhook it from the left side.

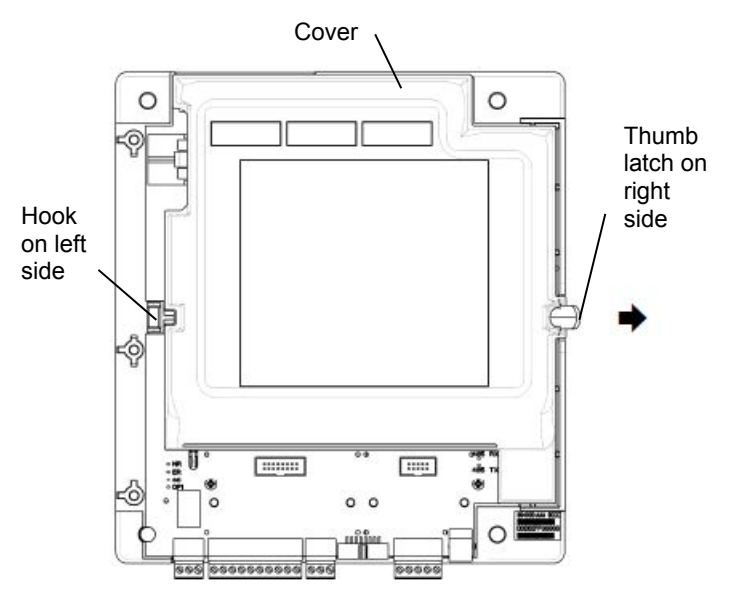

Figure A-1. Cover removal.

## **Controller Cover Installation**

- 1. Position the cover so that the hole on left side engages the hook on the base.
- 2. Press the cover inward until it latches on the right side. See Figure A-1.
- 3. Reenergize the controller.

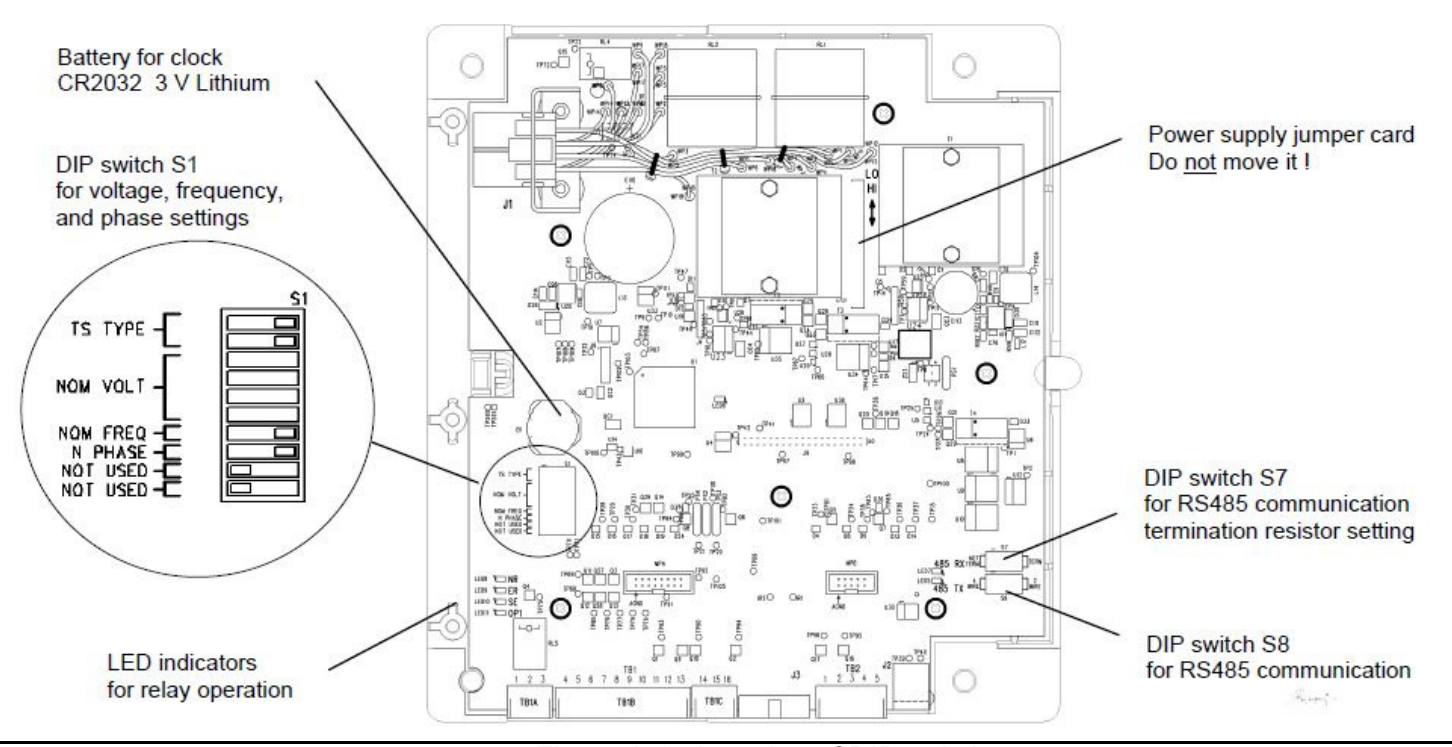

Figure A-2. Location of DIP switches

# **Power Supply Jumper Card**

The power supply jumper card is positioned during manufacture for the customer system voltage. Do not move this card.

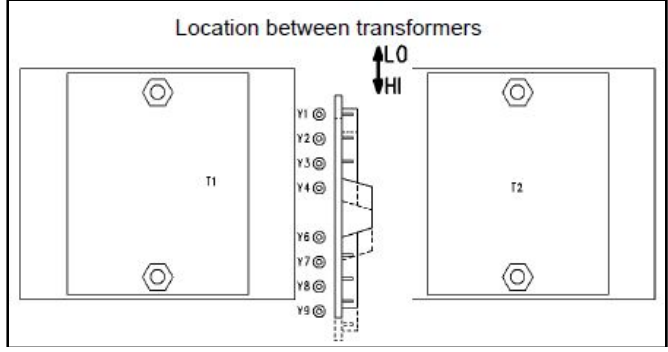

Figure A-3. Power Supply Jumper Card.

Table A-1 shows the appropriate position of the power supply jumper card for different controller part numbers and system voltages.

## NOTICE

To avoid permanent damage, be certain that the voltage setting matches the transfer switch system voltage. Do <u>not</u> apply HI voltage with the jumper card in the LO position.

| Table A-1. Position of Jumper Card. |                          |                                         |  |  |  |  |
|-------------------------------------|--------------------------|-----------------------------------------|--|--|--|--|
|                                     | Position of Jumper Card  |                                         |  |  |  |  |
| Controller                          | for system               | n voltage                               |  |  |  |  |
| Part No.                            | Up ↑ (LO)                | Down ↓ (HI)                             |  |  |  |  |
| 894000-                             | toward the top           | toward the                              |  |  |  |  |
|                                     |                          | bottom                                  |  |  |  |  |
| 001                                 | 115V, 120 V              |                                         |  |  |  |  |
| 002                                 | 208V, 220V<br>230V, 240V | 380V, 400V,<br>415V 440V,<br>460V, 480V |  |  |  |  |
| 003                                 | 277V                     | 550V, 575V,<br>600V                     |  |  |  |  |

# **Transfer Switch Type Setting**

DIP switch S1, actuators 1 and 2 select the type of transfer switch used with the controller (open-transition or delayed-transition). See Table A-2.

## NOTICE

To avoid permanent damage be certain that the setting matches the transfer switch type.

| Table A-2. Tra | ansfer switch type |
|----------------|--------------------|
| DIP switch S1  | actuators 1 and 2  |

| S1 DIP | Open transition | Delayed transition |
|--------|-----------------|--------------------|
| 1      | ⇔ on            | ⇔ on               |
| 2      | ⇔ on            | ↓ off              |

## **Frequency Setting**

DIP switch S1 actuator 7 selects either 50 or 60 Hz source frequency sensing. See Table A-3.

| Table A-3. Source Frequency |
|-----------------------------|
| DIP switch S1, actuator 7   |

| S1 DIP | 50 Hz | 60 Hz |  |  |  |
|--------|-------|-------|--|--|--|
| 7      | ↓ off | ⇔ on  |  |  |  |

# **Phase Configuration Setting**

DIP switch S1 actuator 8 selects either 1 phase or 3 phase for the Normal source. DIP switch S1 actuator 9 selects either 1 phase or 3 phase for the Emergency source. The 3 phase sensing of the Emergency source is also dependent of the presence of the 11BE option regardless of actuator position. See Table A-4.

Table A-4. Phase Configuration positionDIP switch S1, actuator 8 and 9

| S1 DIP | 1 Phase | 3 Phase |
|--------|---------|---------|
| 8      | ↓ off   | ⇔ on    |
| 9      | ↓ off   | ⇔ on    |

## Voltage Setting

DIP switch S1, actuators 3, 4, 5, and 6 select the voltage setting. See Table A-5.

NOTICE

To avoid permanent damage be certain that the voltage setting matches the transfer switch system voltage.

| S1 DIP<br>switch<br>actuators | 115 | 120 | 208 | 220 | 230 | 240        | 277 | 380 | 400 | 415 | 440 | 460 | 480 | 550 | 575 | 600 |
|-------------------------------|-----|-----|-----|-----|-----|------------|-----|-----|-----|-----|-----|-----|-----|-----|-----|-----|
| 3                             | Û   | ⇒   | Û   | ⇒   | Û   | ₽          | Û   | ſſ  | Û   | ₽   | Û   | ₽   | Û   | ₽   | Û   | ₽   |
| 4                             | Û   | Û   | Û   | Û   | Û   | Û          | Û   | 仚   | Û   | Û   | Û   | ₽   | Û   | Û   | Û   | Û   |
| 5                             | Û   | Û   | Û   | Û   | ſ   | Ŷ          | Ŷ   | ſſ  | Û   | Û   | Û   | Û   | Ŷ   | Ŷ   | Û   | Û   |
| 6                             | Û   | ¢   | Ŷ   | Ŷ   | ¢   | $\bigcirc$ | Ŷ   | Ų   | ⇒   | ⇒   | ⇒   | ⇒   | ⇒   | ⇒   | ⇒   | ⇒   |

Table A-5. Voltage setting, DIP switch S1, actuators 3, 4, 5, and 6

## Logged Events and Causes

See page 19 for how to view logged events and their causes. The following table lists in alphabetical order the **Event Types** that are displayed. The meaning is shown at the right. The next page lists the **Event Causes** (reasons) that are displayed under the event type.

#### **Recorded Event Types**

| Displayed Event Type    | Meaning                                                                               |
|-------------------------|---------------------------------------------------------------------------------------|
| Alarm Reset             | The alarms were acknowledged.                                                         |
| Clear Event             | The event log database was cleared (erased) by a local or remote user.                |
| Clear Statistics        | The statistics data was cleared (erased) by a local or remote user.                   |
| Clock Set               | The clock was set by a local or remote user.                                          |
| DST Off                 | The Daylight Savings Time setting was turned off by a local or remote user.           |
| DST On                  | The Daylight Savings Time setting was turned on by a local or remote user.            |
| DTTS Type Set           | The delayed-transition transfer switch type was set.                                  |
| E Source Accepted       | The emergency source has become acceptable.                                           |
| E Source Not Accepted   | The emergency source not acceptable (voltage or frequency dropout or pickup)          |
| Engine Start            | The controller has signaled the engine to start.                                      |
| Engine Stop             | The controller has signaled the engine to stop.                                       |
| Fail to Accept Timer    | The emergency source was not accepted within the time setting.                        |
| Firmware Updated        | The Firmware was updated.                                                             |
| Inphase OFF             | The inphase setting was turned off by a local or remote user.                         |
| Inphase On              | The inphase setting was turned on by a local or remote user.                          |
| Internal Error          | See HELP in INDEX.                                                                    |
| Load Connected          | The load was connected to the transfer switch.                                        |
| Load Disconnected       | The load was disconnected from the transfer switch.                                   |
| Local Transfer Override | Load transfer was cancelled by a local user.                                          |
| N Source Accepted       | The normal source has become acceptable.                                              |
| N Source Not Accepted   | The normal source not acceptable (voltage dropout or pickup).                         |
| Not in Automatic        | The manual mode enabled or Feature 34B activated.                                     |
| NVM Defaults Loaded     | NVM defaults were loaded.                                                             |
| OTTS Type Set           | The open-transition transfer switch type was set.                                     |
| Password Changed        | The password was changed.                                                             |
| Position Error          | See HELP in INDEX.                                                                    |
| Return to Automatic     | The automatic mode was enabled.                                                       |
| Timer 2B Bypass         | Feature 2B was bypassed by a local or remote user.                                    |
| Timer 3A Bypass         | Feature 3A was bypassed by a local or remote user.                                    |
| Timer 31 Bypass         | Feature 31 was bypassed by a local or remote user.                                    |
| Transfer Abort          | The transfer has been aborted or cancelled by a local user.                           |
| Transfer Committed      | Load transfer has been committed by a local or remote user.                           |
| Transfer E to N         | Transfer from emergency to normal (E source failure, or manual transfer).             |
| Transfer Failure        | See HELP in INDEX.                                                                    |
| Transfer N to E         | Transfer from normal to emergency (N source failure, test, exercise, manual transfer) |
| TS Initial Position     | See HELP in INDEX.                                                                    |

continued on the next page

The following table lists in alphabetical order the **Event Causes** that are displayed under the event type (previous page). The meaning is shown at the right.

| Displayed Event Cause | Meaning                                         |
|-----------------------|-------------------------------------------------|
| Acknowledge Alarms    | Alarms acknowledged.                            |
| Cancel Test           | Test cancelled.                                 |
| E Not Accepted        | Emergency source not accepted.                  |
| E Over Frequency      | Emergency source over frequency                 |
| E Over Voltage        | Emergency source over voltage                   |
| E Under Frequency     | Emergency source under frequency                |
| E Under Voltage       | Emergency source under voltage                  |
| Engine Exercise       | The generator is being exercised.               |
| F6 Aborts NE Transfer | Load transfer cancelled; F6                     |
| F34B Inhibit Active   | Not in automatic; Feature 34B activated.        |
| Feature 5             | Test requested (Feature 5)                      |
| Feature 17            | Test requested (Feature 17)                     |
| Local User            | Local user active                               |
| Manual Mode Enabled   | The manual transfer mode is enabled.            |
| Manual Transfer       | The transfer switch is in manual transfer mode. |
| N Not Accepted        | Normal source not accepted.                     |
| N Over Frequency      | Normal source over frequency                    |
| N Over Voltage        | Normal source over voltage                      |
| N Under Frequency     | Normal source under frequency                   |
| N Under Voltage       | Normal source under voltage                     |
| Position Error        | See HELP in INDEX.                              |
| Remote User           | Remote user active                              |
| Serial 17             | Serial 17 active.                               |
| Switch on Center Off  | The load is disconnected (for 3DTS, 3NDTS only) |
| Switch on Emergency   | The load is connected to the emergency source.  |
| Switch on Normal      | The load is connected to the normal source.     |

#### Event Cause

## **Statistics Kept**

See page 19 for how to view the statistics kept. The following table lists the statistics that are displayed. The meaning is shown at the right.

#### Statistics

| <b>Displayed Statistics</b> | Meaning                                                                          |
|-----------------------------|----------------------------------------------------------------------------------|
| TS Total Transfers          | Number of times the transfer switch has transferred the load.                    |
| TS Transfer Time            | Total time (sec.) it took to transfer the load between sources.                  |
| Source Fail Transfers       | Number of times transfer switch has transferred load due to source unacceptable. |
| Days Energized              | Total number of days the ATS has been energized.                                 |
| Time Normal Available       | Total time (hours & minutes) the Normal source has been available.               |
| Total Time On Normal        | Total time (hours) the load has been connected to the Normal source.             |
| Time Emerge. Available      | Total time (hours & minutes) the Emergency source has been available.            |
| Total Time On Emerg.        | Total time (hours) the load has been connected to the Emergency source.          |
| Last Gen Start              | Last time (date & time) the generator started.                                   |
| Gen Starting Time           | At that time, how long it took for the generator to become acceptable.           |
| Inphase Time                | Time (sec.) it took to run the inphase monitor achieve inphase transfer.         |

# California Proposition 65 Warning—Lead and Lead Compounds

# Advertencia de la Proposición 65 de California—Plomo y compuestos de plomo

# Avertissement concernant la Proposition 65 de Californie— Plomb et composés de plomb

WARNING: This product can expose you to chemicals including lead and lead compounds, which are known to the State of California to cause cancer and birth defects or other reproductive harm. For more information go to: www.P65Warnings.ca.gov ADVERTENCIA: Este producto puede exponerle a químicos incluyendo plomo y compuestos de plomo, que es (son) conocido(s) por el Estado de California como causante(s) de cáncer y defectos de nacimiento u otros daños reproductivos. Para mayor información, visite : www.P65Warnings.ca.gov. AVERTISSEMENT: Ce produit peut vous exposer à des agents chimiques, y compris plomb et composés de plomb, identifiés par l'État de Californie comme pouvant causer le cancer et des malformations congénitales ou autres troubles de l'appareil reproducteur. Pour de plus amples informations, prière de consulter: www.P65Warnings.ca.gov

# INDEX

#### Α

About, 4, 19 Accessories 1UP, 11, 32 11BE, 13, 14, 17 thru -11, 31 18RX, 32 23GA, 23B, 32 30AA, 30BA, 32 dongle, optional, 3 acknowledge alarms, 3 Alarm Reset, 35 alarms, 3, 4 Appendix, 33, 34, 35, 36 alert light, 2 acknowledge alarm screen, 3 Appendix battery, 33 cover removal, 33 DIP switches, 33, 34 frequency setting, 34 LED indicators, 33 logged events, 35, 36 phase setting, 34 statistics, 36 transfer switch type, 34 voltage hi-lo card, 33, 34 voltage setting, 34 Are you sure?, 9, 20 arrow buttons, 2, 4 ASCO Power Services Inc. 800-800-2726(ASCO) customercare@ascopower.com ATS status screen, 3, 4

## В

battery, internal, 33 battery, external, 11, 13, 14, 32 baud rate, communication, 13, 14 buttons, 2 *Bypass, Features*, 11, 12, 15, 16 *Bypass Timer* button, 2

#### С

Cancel Test, 36 change password, 9, 13, 14 Clear Events, 13, 14, 35 Clear Statistics, 35 Clock Set, 35 Commit Transfer, 15, 16 Common Alarms settings, 4, 13, 14, 31 Communication settings, 4, 13, 14, 31 connectivity via Modbus, 13 refer to 381339-310 Contrast, Display, 13, 14 control messages, 22 control overview, 2, 4 cooldown, engine, 11, 12, 21, 24 cover removal, 33 CT Ratio, 13, 14 current sensing, 3, 13, 14, 32

## D

DANGER statements, cover, 33 Date & Time settings, 3, 4, 13, 14 Day of Week, exerciser, 17, 18 daylight savings time, 13, 14, 35 decrease value button, 2 delayed transition transfer, 25, 26, 29, 30, 34 description of operation 3ATS, 23, 24 3ADTS, 25, 26 3NTS, 27, 28 3NDTS, 29, 30 shed load. 31 DIP switches, 33, 34 display messages, 21, 22 Display settings, 4, 13, 14 Contrast, 13, 14 Language, 13, 14 Source 1/2, 13, 14 Volt Label, 13, 14 dongle, optional, 3 drop out settings, 4, 10 DST, 13, 14, 35 Duration, exerciser, 17, 18

#### Ε

E Accept Fail, 13, 14, 20 E Source Accepted, 35 E Source Not Accepted, 35 *E Accept Fail*, 13, 14, 20 Emergency  $\rightarrow$  Normal Timer, 11, 12, 21 Enable, exerciser, 17, 18 Engine Cooldown Timer, 11, 12, 21, 24 Engine Exerciser settings, 17, 18 Day of Week, 17, 18 Duration, 17, 18 Enable, 17, 18 Program No, 17, 18 Time, 17, 18 With Load, 17, 18 Enter Password, 4, 9, 13, 14,21 enter/save button, 2, 4 escape button, 2, 4 Event Log, 19, 31, 35, 36 Exerciser, Engine, 17, 18, 31 explanations engine exercisers, 18 features, 16 general, 14 screen messages, 20 time delays, 12 voltage and frequency, 10 Ext. Battery, 11, 13, 14 Ext. Feature 6B, 15, 16 Ext. Feature 17, 15, 16

# F

Fail Accept Timer, 15, 16 Fail Acquire E, 21 Features settings, 15, 16  $BP \to N F31 E Fail$ , 15, 16  $BP N \to E F31 N Fail$ , 15, 16 Commit Transfer, 15, 16 Ext. Feature 6B, 17, 15, 16 Inphase On, 15, 16 Output OP4, 15, 16 6DL, 2, 15, 16, 20 Feature 6DL Active, 20 Format, Date & Time, 13, 14 frequency, 3, 10, 34

# INDEX

#### G

General settings, 4, 13, 14 Common Alarms, 13, 14 Communication, 13, 14 Date & Time, 13, 14 Display, 13, 14 Name & Location, 13, 14 Other Parameters, 13, 14

#### Н

HELP 800-800-2726(ASCO) customercare@ascopower.co m home screen (main menu),4, 9

#### L

increase value key, 2 Inphase, 11, 12, 15, 16, 32, 36 *Internal Error*, 35 interval, exerciser, 17, 18 increase value button, 2 *Invalid Password*, 9, 13, 14, 21

#### Κ

key symbol, dongle, optional, 3

## L

Language, Display, 13, 14 legend, 4, 5, 6, 7, 8 lights, 2, 33 Ld Disconnect setting, 13, 14, 21 Load Connected, 35 Load Disconnect Timer, 21 Load Disconnected, 32, 35 Load on Emergency, 21 Load on Normal, 3, 21 Load Shed, 32 Load Transfer Override, 36 Local User, 36 Location, Name &, 4, 13, 14 Loss E when on E, 13, 14, 20

#### Μ

Main Menu, 4, 9 Manual Mode Enabled, 36 manual operation, 2 3NTS, 7, 27, 28 3NDTS, 8, 29, 30 Feature 6DL, 15, 16, 20 Manual Transfer, 36 messages, display, 3, 20, 21 metering screen, 3, 4 Modbus connectivity, 13 refer to 381339-310

#### Ν

N Not Accepted, 36 N Over Frequency, 36 N Over Voltage, 36 N Source Accepted, 35 N Source Not Accepted, 35 N Under Frequency, 36 N Under Voltage, 36 Name & Location, 13, 14 navigation, screen, 4 No Active Alarms, 3, 21 non-automatic operation 3NTS, 27 **3NDTS. 29** Normal  $\rightarrow$  Emergency Timer, 11, 12, 21 Normal Fail Timer, 11, 12, 21 Normal Failed, 21, 23 Normal OK, 3, 20, 21, 24 Not in Automatic, 36 not in automatic light, 2 NVM Defaults Loaded, 36

## 0

operation, description of 3ATS, 23, 24 3ADTS, 25, 26 3NTS, 27, 28 3NDTS, 29, 30 optional accessories, 31, 32 Other Parameters, 4, 13, 14 Clear Events, 13, 14 CT Ratio, 13, 14 Current Sensing, 13, 14 Ext. Battery, 13, 14 Password, 13, 14 OF over frequency trip, 10 OTTS Type Set, 36 Output OP, 15, 16 OV over voltage trip. 10 overview, 2, 4

#### Ρ

password, 4, 9, 13, 14, 21 General → Other Parameters password, default, 1111 phase setting, configuration, 34 phase rotation monitor, 16, 31 pick up settings, 4, 10 Position Error, 35, 36 Post Transfer Timer, 11, 12, 21 power supply, 32, 33, 34 Pre Transfer Timer, 11, 12, 21 Present Time, exerciser, 17, 18 Press Abort Transfer. 22 Press Bypass Timer, 22 Press Transfer, 22 Press Test Transfer, 22 Press 🕻 🗂 Transfer, 22 to acknowledge Press 🗠 alarms, 22 Press to Test, 22 Press to Transfer, 22  $Press^{\lfloor \frac{1}{2} \rfloor}$  to Cancel. 22 Program No, exerciser, 17, 18 programmable engine exerciser, 17, 18, 31

protocol, communication, 13 *PU/DO* pick up/drop out, 10

## R

relay expansion module, 32 retransfer button, 2 *Return to Automatic*, 35 *RS-485, Communication*, 15, 16

## INDEX

#### S

screen messages, 20, 21 screen navigation, 4 sequence of operation, 5 thru 8 Serial 17, 36 Serial Feature 17, 15, 16 Settings, 4, 9, 10 General, 4, 13, 14 Engine Exerciser, 4, 17, 18 Features, 4, 15, 16 Pick Up / Drop Out, 4, 10 Timers, 4, 11, 12 Source 1/2, Display, 13, 14 source acceptability, 3, 20 Start Week, exerciser, 17, 18 Statistics, 91, 36 status information, 3, 4, 20 status lights, 2 Switch on Center Off, 36 Switch on Emergency, 36 Switch on Normal, 36

#### Т

Test Mode, 21, 23 3 Phase Emergency Setting, 31 Time, Date & Time, 4, 13, 14 Time, start, exerciser, 17, 18 Time Delay 2B Bypass, 35 Time Delay 3A Bypass, 35 Time Delay 31 Bypass, 35 Timers (time delays) settings, 4 1C & 1F, 11, 12, 23 2B, 11, 12 2E, 11, 12 3A, 11, 12 31F, 11, 12 31G, 11, 12 31M, 11, 12 31N. 11. 12 Fail Accept Max, 11, 12 Inphase, 11, 12 Ld Disconnect, 11, 12 Transfer Abort, 35 transfer button, 2 Transfer Committed, 36 Transfer E to N, 35 Transfer Failure, 35 Transfer Inhibit Signal, 21 Transfer N to E, 35 transfer switch. 2 see Installation Manual type setting, 34 transfer test. 2 Transfer to Emergency Inhibited, 21 Transfer to Normal Inhibited, 21 transformers, jumper card, 34 TS Initial Position, 35

#### U

unbalance, 3, 10 ups, 31

#### V

Volt Label, Display, 13, 14 Volt Unbalance, 10, 15, 16 voltage, 3, 10, 13, 14, 20, 23 through 30, 33, 34, 35 jumper card, 34 setting, 34

#### W

Waiting for Emergency Available, 21, 23 Waiting for Inphase, 21, 4-9 Waiting for Retransfer Signal, 21 With Load, exerciser, 17, 18

ASCO Power Technologies 160 Park Avenue Florham Park, NJ 07932-1591 USA Phone: 1 800 800-2726 (ASCO) for sales or service www.ascopower.com

©2013 ASCO Power Technologies. All Rights Reserved